# TATACARA PENYELENGGARAAN LAPORAN PERAKAUNAN ASET BUKAN KEWANGAN KERAJAAN PERSEKUTUAN

### **ISI KANDUNGAN**

M/S

| 1. | Pengenalan                                           | 2     |
|----|------------------------------------------------------|-------|
| 2. | Penyelenggaraan dan Pengesahan Laporan               | 3     |
| 3. | Muat Turun Laporan Baki Aset dan Laporan Data Induk  | 3-5   |
| 4. | Penyediaan Maklumat Verifikasi Aset                  | 6-8   |
| 5. | Tindakan Semakan dan Verifikasi Fizikal Aset         | 8-19  |
| 6. | Pengemaskinian Lampiran B3-A-A2 dan Lampiran B3-B-A2 | 20-22 |
| 7. | Pengesahan Laporan Baki Aset Bukan Kewangan          | 22-23 |
| 8. | Cetak Laporan dan Pengesahan                         | 23    |

#### 1. PENGENALAN

- 1.1. Tatacara ini disediakan sebagai panduan kepada Pusat Tanggungjawab (PTJ) dan Pejabat Perakaunan dalam menyelenggara laporan perakaunan Aset Bukan Kewangan yang diakaunkan di sistem iGFMAS berserta dengan semakan dokumen sokongan lengkap di PTJ.
- 1.2. Surat Pekeliling Akauntan Negara Malaysia (SPANM) Bilangan 3 Tahun 2022 Tatacara Perakaunan Aset Bukan Kewangan telah menetapkan tanggungjawab Ketua Jabatan untuk menyelenggara Laporan Perakaunan Aset Bukan Kewangan pada setiap bulan.
- 1.3. Ini bagi memastikan maklumat perakaunan berkaitan Aset Bukan Kewangan di Penyata Kewangan Kementerian dan Penyata Kewangan Kerajaan Persekutuan adalah tepat dan betul seperti berikut:
  - 1.3.1. Transaksi Aset Bukan Kewangan diperakaunkan dan dilaporkan dengan struktur perakaunan yang tepat, dalam tempoh masa yang ditetapkan selaras dengan Piawaian Perakaunan Sektor Awam, Polisi Perakaunan dan peraturan lain yang berkuat kuasa.
  - 1.3.2. Dokumen sokongan bagi transaksi di Laporan Baki Aset iGFMAS disenggara dan disimpan dengan lengkap dan teratur bagi tujuan pengauditan dan naziran.
  - 1.3.3. Bilangan dan amaun aset yang dilaporkan di Laporan Baki Aset iGFMAS disahkan dengan keberadaan fizikal aset di Kementerian/Jabatan.
- 1.4. Tatacara ini merupakan panduan untuk rujukan PTJ dan Pejabat Perakaunan dan hendaklah dibaca bersama-sama dengan SPANM Bil. 3 Tahun 2022 – Tatacara Perakaunan Aset Bukan Kewangan Kerajaan - Lampiran B3: Garis Panduan Penyelenggaraan Laporan Perakaunan Aset Bukan Kewangan serta arahan dari semasa ke semasa.

#### 2. PENYELENGGARAAN DAN PENGESAHAN LAPORAN

- 2.1. Penyelenggaraan Laporan Perakaunan Aset Bukan Kewangan perlu dilaksanakan oleh PTJ Dipertanggung (PTJ) pada setiap bulan serta mengemukakan laporan sukuan kepada Pejabat Perakaunan mengikut tempoh yang ditetapkan. Rujuk Lampiran B3: Garis Panduan Penyelenggaraan Laporan Perakaunan Aset Bukan Kewangan, SPANM Bilangan 3 Tahun 2022.
- 2.2. Ketua PTJ adalah bertanggungjawab terhadap semua maklumat yang dilaporkan dan disahkan tepat.
- 2.3. Maklumat dan dokumen yang disahkan hendaklah disimpan untuk tujuan rujukan dan sebagai dokumen sokongan bagi tujuan pengesahan laporan kedudukan baki aset di PTJ.
- 2.4. Ketua PTJ bertanggungjawab memastikan rekod dan dokumen kewangan berserta dokumen sokongan utama berkaitan perakaunan aset disimpan dengan selamat dan teratur secara *hardcopy* dan *softcopy*.

#### 3. MUAT TURUN LAPORAN BAKI ASET (LBA) DAN LAPORAN DATA INDUK (LDI)

- 3.1. Proses muat turun Laporan LBA dan LDI adalah bagi membolehkan PTJ menyemak secara terperinci maklumat setiap aset yang diakaunkan di iGFMAS. Antara maklumat yang dipaparkan adalah nombor (ID) aset, perihal aset, tarikh dipermodalkan, usia guna, kos, susut nilai dan nilai buku bersih aset tersebut.
- 3.2. PTJ perlu *Log In* di Portal iGFMAS.
- 3.3. Muat turun Laporan LBA pada setiap bulan. *Contoh: 31 Disember 2024.* 
  - i. Modul Perakaunan Aset >> Laporan >> Laporan Baki Aset >> Jana

# ii. Contoh : Kod PTJ Dipertanggung : 42030501Nama PTJ : Hospital Kulim

| Tugasan Data Induk Bau                        | car Jurnal Perolehan Pengurusan Arahan Pembayaran Perakaunan Aset Laporan Pengurusan Capaian                          |
|-----------------------------------------------|----------------------------------------------------------------------------------------------------|
| Perolehan Aset Penyelesaian Ase               | et Dalam Pembinaan Pindahan Aset Pengelasan Aset Penjejasan Nilai Aset Penilaian Semula Aset Pembatalan Urusniaga Ase |
| <ul> <li>Laporan Baki Aset</li> </ul>         |                                                                                                    |
| Laporan Transaksi                             | LAPORAN BAKI ASET                                                                                                    |
| <ul> <li>Laporan-Laporan Aset Yang</li> </ul> | Jana<br>Tahun Kewangan: 2024                                                                                          |
|                                               |                                                                                                    |
|                                               | Tahun Kewangan**       2024         Tarikh (Seperti Pada)*       31.12.2024         Tarikh nigga       31.12.2024     |
|                                               | PILIHAN ENTITI                                                                                                    |
|                                               | Kumpulan PTL & PTL Mambayar                                                                                           |
|                                               | Kumpulan PTJ & PTJ Dipertanggung 42030501 🔂 Sehingga 🔲 🍙 🏟                                                            |
|                                               | PILIHAN OBJEK                                                                                                    |
| Dipertanggung                                 | Vot/Dana Sehingga Arrowski Setia/Subsetia/CP Sehingga Program/Aktiviti atau Projek/Setia/Subsetia/CP                  |
|                                               | FORMAT LAPORAN                                                                                                    |
|                                               | OPDF Pilih Format                                                                                                    |
|                                               | • ALV ALV                                                                                                    |
|                                               | PILIHAN TAMBAHAN                                                                                                    |
|                                               | Kelas Aset (Kod Akaun)                                                                                                |
|                                               | Carian Berdasarkan:                                                                                                   |
|                                               | No. Aset Sehingga                                                                                                    |

# iii. Klik >> EXPORT untuk dimuat turun LBA ke salinan *softcopy* Microsoft Excel.

|                                                                                                    | Igfmas.anm.gov.my/kj/portal                                                                                                    |                                                                                                    |                                                                                                    |                                                                                                    | G Search_                                                                                                    | P • @ @ @                                                                                                    |
|----------------------------------------------------------------------------------------------------|----------------------------------------------------------------------------------------------------|----------------------------------------------------------------------------------------------------|----------------------------------------------------------------------------------------------------|----------------------------------------------------------------------------------------------------|----------------------------------------------------------------------------------------------------|----------------------------------------------------------------------------------------------------|
| Perakaunan Aset - id                                                                                                    | GFMAS × 📑                                                                                                    |                                                                                                    |                                                                                                    |                                                                                                    |                                                                                                    |                                                                                                    |
| 2)                                                                                                    |                                                                                                    |                                                                                                    |                                                                                                    |                                                                                                    |                                                                                                    | KARMAS Service Deel Log                                                                                                    |
|                                                                                                    |                                                                                                    |                                                                                                    |                                                                                                    |                                                                                                    |                                                                                                    | VINCING MORE NUMBER RAFE OR ADDRESS OF                                                                                                    |
|                                                                                                    |                                                                                                    |                                                                                                    |                                                                                                    |                                                                                                    |                                                                                                    |                                                                                                    |
| Togener Oals Induk VII                                                                                                    | Taran Baucar Joinal Perpinsi                                                                                                    | nan Alahan Perdagaran Termaan Parjar Pen                                                                                                    | elasonen Aart Laponen                                                                                                    |                                                                                                    |                                                                                                    |                                                                                                    |
| Persenan Asel Penymenan P                                                                                                    | Aut Calan Personaan Pentahan Just Pergetes                                                                                                    | an Anti Pergepenan Nilai Anel Persialan Semula Anel                                                                                                    | Permutator Unyomiga Asel P                                                                                                    | Peliginan Jaet Pelarasan Aset Sund New Aset 1                                                                                                    | Incara Manual Public Laporen Aant                                                                                                    |                                                                                                    |
|                                                                                                    |                                                                                                    |                                                                                                    |                                                                                                    |                                                                                                    |                                                                                                    | Full Seree                                                                                                    |
| Laparan Bala Ant                                                                                                    |                                                                                                    |                                                                                                    |                                                                                                    |                                                                                                    |                                                                                                    |                                                                                                    |
| Lagranter Transmiss                                                                                                    | LAPORAN BARLASET                                                                                                    |                                                                                                    |                                                                                                    |                                                                                                    |                                                                                                    |                                                                                                    |
| and the second second se | ( Brown B)                                                                                                    |                                                                                                    |                                                                                                    |                                                                                                    |                                                                                                    |                                                                                                    |
| Contraction of the second                                                                                                    | ( Second                                                                                                    |                                                                                                    |                                                                                                    |                                                                                                    |                                                                                                    |                                                                                                    |
|                                                                                                    |                                                                                                    |                                                                                                    |                                                                                                    |                                                                                                    |                                                                                                    |                                                                                                    |
|                                                                                                    | Language Television                                                                                                    | Children to the second second s                                                                                                    | AN ATCASS TAN                                                                                                    | Testes - 11.07 Mile                                                                                                    |                                                                                                    |                                                                                                    |
|                                                                                                    | Kad Transater Purchase                                                                                                    | LAPORAN RAKI ASET                                                                                                    | TANIN KEWANGAN 2021                                                                                                    | Masa ursis                                                                                                    |                                                                                                    |                                                                                                    |
|                                                                                                    | Panggana 840963025173                                                                                                    | SEPERT P                                                                                                    | 4DA 30 08 2021                                                                                                    |                                                                                                    |                                                                                                    |                                                                                                    |
|                                                                                                    | Common Common                                                                                                    |                                                                                                    |                                                                                                    |                                                                                                    |                                                                                                    |                                                                                                    |
|                                                                                                    | Ver (Standard Ver)                                                                                                    |                                                                                                    |                                                                                                    |                                                                                                    |                                                                                                    |                                                                                                    |
|                                                                                                    | Ves: (Standard Verv)                                                                                                    | Manual Fairl as Penha Pegana Pergena Dentanggun                                                                                                    | Pillian Dollé - Piquital Perakaun                                                                                                    | an - Fillium Entlik - Perihai Pejakai Penakaunan                                                                                                    | Pilitum Exilli - Kampulan PTJ & PTJ Openterggoing                                                                                                    | Perhat Kanyadas PT/ & PT2 Opertargging                                                                                                    |
|                                                                                                    | Ver (Standard Ven) P Dent.)<br>10. Penan famil: Pegana Pullan Equat to<br>04                                                                                                    | Microsoft Excell and People People of Equiparate Department                                                                                                    | Pillion Entli - Papital Pershaura<br>1822                                                                                                    | an Pilihan Dolli - Pasihai Papikai Panakaunan<br>Jallah Tanj akaunytan Nebaliha Nebelih sebasi                                                                                                    | Pitten Dritt - Kangulat PTJ & PTJ Devringping<br>42030501                                                                                                    | Perhal Kanyadar PTJ & PTJ Dgefanggang<br>JRN KEDAH HOSHTAL KULAN UNIT PENTADBILAN KEWANDAN PE                                                                                                    |
|                                                                                                    | Ver (Sedad Ver) - Deet,<br>12 Patent fatti - Pagasa Patent - Cont in<br>04                                                                                                    | Minimit Ford<br>RETIA SCHARTARA REVENTERIAR RETIANTAL<br>RETIA SCHARTARA REVENTERIAR RESPATA                                                                                                    | Pillion Entli - Populat Peculiaus<br>1822<br>1882                                                                                                    | an Pablas Tolli - Pedua Pejakal Perakaunan<br>anbatan accumitan NEGARA NEGER REDan<br>anbatan accumitan NEGARA NEGER REDar                                                                                                    | Pitton Entli - Humpvish FE/ & FE/ Openforggung<br>4253091<br>4250901                                                                                                    | Pechal Kanyaker FE & FE Devringing<br>JON KEDAN KOSHTAL KULAR UKT PENTADBIAN KENANAKAN PE<br>JON KEDAN KOSHTAL KULAR UKT PENTADBIAN KENANAKAN PE                                                                                                    |
|                                                                                                    | Ven: (Standard Ven) Expert 2<br>10 Penan Entl Pegana Penan<br>D4<br>D4<br>D4                                                                                                    | Mound Food an Product Personal Department<br>ACTUA SET MULTIANA, REMENTERION RESIDATAN<br>ACTUA SET MULTIANA, ASSESSITION RESIDATAN<br>ACTUA SET MULTIANA, ASSESSITION RESIDATAN                                                                                                    | Pillion Colli - Populat Perakaun<br>1922<br>1982<br>1982                                                                                                    | PINNer Extel: - Pertra Projekt Perstauran<br>anbat han anaunt tan kecanika ne ortin kecani<br>anbat kan anaunt han kecanika ne ortin kecani<br>anbat kan anaunt han kecanika ne ortin kecani<br>anbat kan anaunt han kecanika ne ortin kecani                                                                                                    | Pillion Drill - Kampulan PTJ & PTJ Devringgung<br>4(6305)<br>4(6305)<br>4(6305)                                                                                                    | Perhat Kanyake FF/ & FT2 Desringging<br>din 123an mSPF14, 10.54 ust FS7-1000000 SErviciana FF<br>ann 125an mSPF14, 10.54 ust FF17-1000000 SErviciana FF<br>ann 155an mSPF14, 10.54 ust FF17-10000000 FF                                                                                                    |
| 7                                                                                                    | Verr (Dansen Verr) (2 Espek.)<br>10 Plan fold - Regina Porto<br>D4<br>D4<br>D4<br>D4                                                                                                    | Minosoft Cram as<br>Reflax Set Tuargawa, Astronomic Repaired Dependency<br>Reflax Set Tuargawa, Astronomic Research<br>Reflax Set Tuargawa, Astronomic Research<br>Reflax Set Tuargawa, Astronomic Research<br>Reflax Set Tuargawa, Astronomic Research<br>Reflax Set Tuargawa, Astronomic Research<br>Reflax Set Tuargawa, Astronomic Research<br>Reflax Set Tuargawa, Astronomic Research<br>Reflax Set Tuargawa, Astronomic Research<br>Reflax Set Tuargawa, Astronomic Research<br>Reflax Set Tuargawa<br>Reflax Set Tuargawa<br>Reflax S | Pitten Cotti - Pipetal Peratuan<br>492<br>492<br>492<br>492<br>492                                                                                                    | ал. Рабол Солб. Ранска Родика Ресканован<br>алабитан аласынутан кесанан жүсүрэн керана<br>алабитан аласынутан кесанан күсүрэн керана<br>алабитан аласынутан керанан сорбон жиран<br>алабитан аласынутан керанан сорбон жеран<br>алабитан аласынутан керанан керанан керанан<br>алабитан аласынутан керанан керанан кер                                                                                                    | Pillion Doll - Kampulat PD & PD Dentergoing<br>405000<br>405000<br>405000<br>405000<br>405000                                                                                                    | Perhal Sanyatar PEJ & PEJ Danfangpag<br>an ICOLINI INSTITUT, ILLUM UNT PENTAGRIAN ICOLINARIA<br>an ICOLINI INSTITUT, ILLUM UNT PENTAGRIAN ICOLINARIA<br>an ICOLINI INSTITUT, ILLUM UNT PENTAGRIAN ICOLINIARI<br>an ICOLINI INSTITUT, ILLUM UNT PENTAGRIAN ICOLINIARI<br>an ICOLINI INSTITUT, ILLUM UNT PENTAGRIAN ICOLINIARI                                                                                                    |
|                                                                                                    | Ver (Senter Ver) 2 Bank)<br>10 Plan fast - Regener Ver<br>04<br>04<br>04<br>04                                                                                                    | Mousel Ford an Perfor Pergeve Dependence Dependence of the second second                                                                                                    | 9 Pathan Estil - Pajatal Perakaun<br>1822<br>1982<br>1982<br>1982<br>1982                                                                                                    | an Pallan Doll - Penhai Papakai Pentauran<br>Jada Tan Jakuwi Tan Holada Jejogra Roban<br>Jada Tan Jakuwi Tan Holada Ne Olen Koban<br>Jada Tan Jakuwi Tan Holada Ne Olen Koban<br>Jada Tan Jakuwi Tan Holada Ne Doll Koban<br>Jada Tan Jakuwi Tan Holada Ne Doll Koban<br>Jada Tan Jakuwi Tan Holada Ne Doll Koban<br>Jada Tan Jakuwi Tan Holada Ne Doll Koban<br>Jada Tan Jakuwi Tan Holada Ne Jose Koban<br>Jada Tan Jakuwi Tan Holada Ne Jose Koban<br>Jada Tan Jakuwi Tan Holada Ne Jose Koban<br>Jaka Tan Jakuwi Tan Holada Ne Jose Koban<br>Jaka Tan Jakuwi Tan Holada Ne Jose Koban<br>Jaka Tan Jakuwi Tan Holada Ne Jose Koban<br>Jaka Tan Jakuwi Tan Holada Ne Jose Koban<br>Jaka Tan Jakuwi Tan Holada Ne Jose Koban<br>Jaka Tan Jaka Koban<br>Jaka Tan Jaka Koban<br>Jaka Tan Jaka Koban<br>Jaka Koban<br>Jaka K | Petron Drett - Kampulan PEJ & PEJ Departmgpung<br>400000<br>400000<br>400000<br>400000<br>400000<br>400000<br>400000                                                                                                    | Perhat Kanyater PTJ & PTJ Desringging<br>pin K20en rocht zu KLB und PErhäftigten Versangune PT<br>pin K20en rocht zu KLB und Perhäftigten Versangun PT<br>pin K20en rocht zu KLB und Perhäftigten Versangun PT<br>pin K20en rocht zu KLB und PErhäftigten Versangun PT<br>pin K20en rocht zu KLB und UNT PErhäftigten Versangun PT                                                                                                    |
|                                                                                                    | We (Index Une)<br>10 Plane for Paper To an Coord by<br>04<br>04<br>04<br>04<br>04<br>04<br>04<br>04<br>04<br>04                                                                                                    | Annual Four Annual Program Program Denter approximation of the State of State of Sta                                                                                                    | 9 Pattern Entit - Prystol Persitaure<br>1962<br>1962<br>1962<br>1962<br>1962<br>1960<br>1960                                                                                                    | в) Пала Тош Релий Родий Регикания<br>диалтан аксиртон кескан жесеге кеска<br>диалтан аксиртон кескан жесеге<br>диалтан аксиртон кескан жесеге<br>диалтан аксиртон кескан жесеге кескан<br>диалтан аксиртон кескан жесек кескан<br>диалтан аксиртон кескан жесек кескан<br>диалтан аксиртон кескан жесек кескан<br>диалтан аксиртон кескан жесек кескан<br>диалтан аксиртон кескан жесек кескан<br>диалтан аксиртон кескан жесек кескан<br>диалтан аксиртон кескан жесек кескан<br>диалтан аксиртон кескан жесек кескан<br>диалтан аксиртон кескан жесек кескан<br>диалтан аксиртон кескан жесек кескан<br>диалтан аксиртон кескан жесек кескан<br>диалтан аксиртон кескан жесек кескан<br>диалтан аксиртон кескан жесек кескан<br>диалтан аксиртон кескан жесек кескан<br>диалтан кескан кескан кескан кескан кескан<br>диалтан кескан кескан кескан кескан кескан<br>диалтан кескан кескан кескан кескан кескан<br>диалтан кескан кескан кескан кескан кескан кескан<br>диалтан кескан кескан кескан кескан кескан<br>диалтан кескан кескан кескан кескан кескан<br>кескан кескан кескан кескан кескан кескан<br>кескан кескан кескан кескан кескан кескан кескан кескан кескан<br>кескан кескан кескан кескан кескан кескан кескан кескан кескан кескан<br>кескан кескан                                                                                                    | Pitten Eret - Kanyalan FFJ & FFJ Dandinggeng<br>405000<br>405000<br>405000<br>405000<br>405000<br>405000<br>405000<br>405000<br>405000<br>405000                                                                                                    | Perhal Samuel FLA EFL Denfingers<br>dia telaharakan bertakan dari bertakan ketanakan per<br>dia telaharakan bertakan dia terti teta telahan ketanakan per<br>dia telaharakan bertakan dia teta teta telaharak tetanakan per<br>dia telaharakan bertakan teta teta bertakan tetanakan per<br>dia telaharakan bertakan teta teta bertakan tetanakan<br>dia telaharakan bertakan teta teta bertakan tetanakan per<br>dia telaharakan teta bertakan tetanakan tetanakan per<br>dari telaharakan tetanakan tetanakan tetanakan per                                                                                                    |
| 1                                                                                                    | Wer (State the )<br>10 Rear Car Regard to Control<br>04<br>04<br>04<br>04<br>04<br>04<br>04<br>04<br>04<br>04                                                                                                    | Normal Coll and Pages Pergent Dephagent<br>4CTo & Charles And Pages Annual Coll<br>4CTo & Charles And Pages Annual Coll<br>4CTo & Charles And Pages Annual Coll<br>4CTo & Charles And Pages Annual Coll<br>4CTo & Charles And Annual Coll<br>4CTo & Charles And Annual Coll<br>4CTo & Charles And Annual Coll<br>4CTo & Charles And Annual Coll<br>4CTo & Charles And Annual Coll<br>4CTo & Charles And Annual Coll<br>4CTo & Charles And Annual Coll<br>4CTo & Charles And Annual Coll<br>4CTo & Charles And Annual Coll<br>4CTo & Charles And Annual Coll<br>4CTo & Charles And Annual Coll<br>4CTo & Charles And Annual Coll<br>4CTo & Charles And Annual Coll<br>4CTo & Charles Annual Coll<br>4CTo & Charles Annual Coll<br>4CTo & Charles Annual Coll<br>4CTo & Charles Annual Coll<br>4CTo & Charles Annual Coll<br>4CTo Annual Coll<br>4CTo Annual Coll<br>4CTO Annual Coll<br>4CTO Annual Coll<br>4                                                                                    | 9 Pilitian Dotti - Pajatisi Persitaan<br>1882<br>1882<br>1882<br>1882<br>1882<br>1882<br>1882<br>188                                                                                                    | Вина Това. Рила Пораз Показина<br>дала на аколитан козала иссле соба<br>дала на аколитан козала иссле устан-<br>дала на аколитан козала иссле устан-<br>дала на аколитан козала иссле устан-<br>дала на аколитан козала иссле устан-<br>дала на аколитан козала иссле устан-<br>рала на аколитан козала иссле устан-<br>рала на аколитан козала иссле устан-<br>рала на аколитан козала иссле устан-<br>рала на аколитан козала иссле устан-<br>рала на аколитан козала иссле устан-<br>рала на аколитан козала иссле устан-<br>рала на аколитан козала иссле устан-<br>итан коза иссле устана иссле устан-<br>тана на аколитан козала иссле устан-<br>тана на аколитан козала иссле устан-<br>тана на иссле устана иссле иссле устан-<br>на и иссле устана иссле иссле устан-<br>на и иссле устана и иссле иссле иссле устан-<br>на и иссле устана и иссле и иссле устана<br>и иссле устана и иссле и иссле и иссле и иссле и<br>иссле и иссле и иссле и иссле и иссле и иссле и<br>иссле и иссле и иссле и иссле и иссле и иссле и<br>иссле и иссле и иссле и иссле и иссле и иссле и<br>иссле и иссле и иссле и иссле и иссле и иссле и<br>иссле и иссле и иссле и иссле и иссле и иссле и<br>иссле и иссле и иссле и иссле и иссле и иссле и<br>иссле и иссле и иссле и иссле и иссле и иссле и<br>иссле и иссле и иссле и иссле и иссле и иссле и<br>иссле и иссле и иссле и иссле и иссле и иссле и иссле и<br>иссле и иссле и иссле и иссле и иссле и иссле и иссле и<br>иссле и иссле и ис                                                                                                    | Pitters 2018 - Kangulan PSJ & PSJ Dgenteggeng<br>400000<br>400000<br>400000<br>400000<br>400000<br>400000<br>400000<br>400000<br>400000                                                                                                    | Penhal Sciences IT 2.6 PT2 Destrugging<br>and Colomo (SPT3). Case user frei Frankrike Versionauser<br>and Colomo (SPT3). Case user frei Frankrike Versionauser<br>and Colomo (SPT3). Case user frei Frankrike Versionauser<br>and Colomo (SPT3). Case user frei Frankrike Versionauser<br>and Colomo (SPT3). Case user frei Frankrike Versionauser<br>and Colomo (SPT3). Case user frei Frankrike Versionauser<br>and Colomo (SPT3). Case user frei Frankrike Versionauser<br>and Colomo (SPT3). Case user frei Frankrike Versionauser<br>and Colomo (SPT3). Case user frei Frankrike Versionauser                                                                                                    |
| Î                                                                                                    | We (Desire Page of a constraint of a constraint of a constrain | Ministra Torrison<br>RETAL SETURATION, A Description of Description<br>RETAL SETURATION, A Description RESIDENT AS<br>RETAL SETURATION, SUBJECT Data RESIDENT<br>RETAL RETALISATION, SUBJECT Data RESIDENT<br>RETALISATIONS, RESIDENT Data RESIDENT<br>RETALISATIONS, RESIDENT Data RESIDENT<br>RETALISATIONS, RESIDENT DATA RESIDENT<br>RETALISATIONS, RESIDENT DATA RESIDENT<br>RETALISATIONS, RESIDENT DATA RESIDENT<br>RETALISATIONS, RESIDENT DATA RESIDENT<br>RETALISATIONS, RESIDENT DATA RESIDENT<br>RETALISATIONS, RESIDENT DATA RESIDENT<br>RETALISATIONS, RESIDENT DATA RESIDENT<br>RETALISATIONS, RESIDENT DATA RESIDENT<br>RETALISATIONS, RESIDENT DATA RESIDENT<br>RETALISATIONS, RESIDENT DATA RESIDENT<br>RETALISATIONS, RESIDENT DATA RESIDENT<br>RETALISATIONS, RESIDENT DATA RESIDENT<br>RETALISATIONS, RESIDENT<br>RETALISATIONS, RESIDENT<br>RETALISATIONS, RESIDENT<br>RETALISATIONS, RESIDENT<br>RETALISATIONS<br>RETALISATIONS<br>RETA                                                                    | Pillion Colli         Pipilol Problem           902         982           982         982           982         982           982         982           982         982           982         982           982         982           982         984                                                                                                    | Patien Totti: Pentia Pagiar Penalanta<br>alatta a accurran sociali su Goldi stolari<br>alatta a accurran sociali su Goldi stolari<br>alatta a accurran goldi su Goldi stolari<br>alatta a accurran goldi su Goldi stolari<br>alatta a accurran goldi su Goldi stolari<br>alatta a accurran goldi su Goldi stolari<br>alatta a accurran goldi su Goldi stolari<br>alatta a accurran goldi su Goldi stolari<br>alatta a accurran goldi su Goldi stolari<br>alatta a accurran goldi su Goldi stolari<br>alatta a accurran goldi su Goldi stolari<br>alatta a accurran goldi su Goldi stolari<br>alatta a accurran goldi su Goldi stolari<br>alatta a accurran goldi stolari<br>alatta a accurran goldi stolari<br>alatta a accurran goldi stolari<br>alatta a accurrante goldi stolari<br>alatta a accurrante goldi stolari<br>alatta a acc                                                                                                    | Patrice Date - Kangulan PTJ & PTJ Devringging<br>400001<br>400001<br>400001<br>400001<br>400001<br>400001<br>400001<br>400001<br>400001<br>400001                                                                                                    | Performance FLA EFL Developing<br>and science (SFTA, Caulta Land FLATCH Callance Science) are<br>and science (SFTA, Calla Land FLATCH Callance Science) are<br>and science (SFTA, Calla Land FLATCH Callance Science) are<br>and science (SFTA, Calla Land FLATCH Callance Science) are<br>and science (SFTA, Calla Land FLATCH Callance Science) are<br>and science (SFTA, Calla Land FLATCH Callance Science) are<br>and science (SFTA, Calla Land FLATCH Callance Science) are<br>and science (SFTA, Calla Land FLATCH Callance Science) are<br>and science (SFTA, Calla Land FLATCH Callance Science) are<br>and science (SFTA) and science (SFTA) science) are<br>and science (SFTA) and science (SFTA) science) are<br>and science (SFTA) and science (SFTA) science) are<br>and science (SFTA) and science (SFTA) science) are<br>and science (SFTA) and science (SFTA) science) are<br>and science (SFTA) and science (SFTA) science) are<br>and science (SFTA) and science (SFTA) science) are<br>and science (SFTA) and science (SFTA) science) are<br>and science (SFTA) and science (SFTA) science) are<br>and science (SFTA) and science (SFTA) science (SFTA) are<br>and science (SFTA) and science (SFTA) science) are<br>and science (SFTA) and science (SFTA) science (SFTA) are<br>and science (SFTA) and science (SFTA) science (SFTA) are<br>and science (SFTA) and science (SFTA) science (SFTA) are<br>and science (SFTA) are and science (SFTA) are<br>and science (SFTA) are and science (SFTA) are and science (SFTA) are<br>and science (SFTA) are and science (SFTA) are and science (SFTA) are<br>and science (SFTA) are and science (SFTA) are and science (SFTA) are<br>and science (SFTA) are and science (SFTA) are and science (SFTA) are<br>and science (SFTA) are and science (SFTA) are and science (SFTA) are<br>and science (SFTA) are and science (SFTA) are and science (SFTA) are<br>and science (SFTA) are and science (SFTA) are and science (SFTA) are and science (SFTA) are<br>and science (SFTA) are and science (SFTA) are and science (SFTA) are and science (SFTA) are and science (SFTA) are and science (SFTA) are and science (SFTA) are and science (SFTA) are and scien           |
| Î                                                                                                    | We (Strate Age of the Control of the Control of the | Automati Escali<br>Printel Papers Prepared Experiences<br>RETILA SETURA (ELEVANO, REPORTED NA CESANTA<br>RETILA SETURA (ELEVANO, REPORTED NA CESANTA<br>RETILA SETUR                                                                                                    | 9 Pillina Calli - Pipala Peratano<br>1927<br>1920<br>1922<br>1922<br>1922<br>1922<br>1922<br>1922<br>1922                                                                                                    | Piles Tots. Testa Papira Persawan<br>Jahara wa Auraria Kata Angela Persawan<br>Jahara wa Auraria Kata Sala Mida Mida<br>Jahara wa Auraria Wasa Sala Mida Mida<br>Jahara wa Auraria Wasa Sala Mida Mida<br>Jahara wa Auraria Wasa Sala Mida Mida<br>Jahara wa Auraria Wasa Nicola Mida Mida<br>Jahara wa Auraria Wasa Nicola Mida Mida Mida<br>Jahara wa Auraria Wasa Nicola Mida Mida Mida<br>Jahara wa Auraria Wasa Nicola Mida Mida Mida<br>Jahara wa Auraria Wasa Mida Mida Mida Mida<br>Jahara wa Auraria Wasa Mida Mida Mida Mida<br>Jahara wa Auraria Wasa Mida Mida Mida Mida<br>Jahara wa Auraria Wasa Mida Mida Mida Mida<br>Jahara wa Auraria Wasa Mida Mida Mida Mida<br>Jahara wa Auraria Wasa Mida Mida Mida Mida<br>Mida Mida Mida Mida Mida Mida Mida Mida<br>Mida Mida Mida Mida Mida Mida Mida Mida<br>Mida Mida Mida Mida Mida Mida Mida Mida<br>Mida Mida Mida Mida Mida Mida Mida Mida                                                                                                    | Patter Coll - Funguia PTJ & PTJ Dentergang<br>CODIO<br>CODIO | Product Sciences PT-24 TV3 (Developping)<br>Product Science (SPTRA & Science Sciences)<br>and CS and CS and CS and TVSS TVSS (SPRRA & SCIENCES)<br>and CS and CS and CS and CS and CS and CS and CS and<br>And CS and CS and CS and CS and CS and CS and CS and<br>And CS and CS and CS and CS and CS and CS and CS and<br>And CS and CS and CS and CS and CS and CS and CS and<br>And CS and CS and CS and CS and CS and CS and CS and<br>And CS and CS and CS and CS and CS and CS and CS and<br>And CS and CS and CS and CS and CS and CS and CS and<br>And CS and CS and CS and CS and CS and CS and CS and<br>And CS and CS and CS and CS and CS and CS and CS and<br>And CS and CS and CS and CS and CS and CS and CS and<br>And CS and CS and CS and CS and CS and CS and CS and<br>And CS and CS and CS and CS and CS and CS and CS and<br>And CS and CS and CS and CS and CS and CS and CS and CS and<br>And CS and CS and CS and CS and CS and CS and CS and CS and CS and<br>And CS and CS a                                                                         |
|                                                                                                    | Klik export to<br>Microsoft Excel                                                                                                    | Women First<br>RTM 2 Final Program Program Dyspersor<br>RTM 2 Final Program Program Dyspersor<br>RTM 2 Final Program Program Dyspersor<br>RTM 2 Final Program Program Dyspersor<br>RTM 2 Final Program Program Dyspersor<br>RTM 2 Final Program Program Dyspersor<br>RTM 2 Final Program Program Dyspersor<br>RTM 2 Final Program Program Dyspersor<br>RTM 2 Final Program Program Dyspersor<br>RTM 2 Final Program Dyspersor<br>RTM 2 Final Program Dyspersor<br>RTM 2 Fi                                                                                                    | Polician Callii - Projekt Providence<br>1022<br>1022 | Piller Cell. Pedra Papira Persona<br>Jack Na assumet na control na vicina A vicina<br>Jack Na assumet na control na vicina A vicina Vicina<br>Jack Na assumet na control na vicina Vicina Vicina<br>Jack Na assumet na vicina Na vicina Vicina Vicina<br>Jack Na Assumet Na vicina Vicina Vicina Vicina<br>Jack Na Assumet Na vicina Vicina Vicina Vicina<br>Jack Na Assumet Na vicina Vicina Vicina Vicina<br>Jack Na Assumet Na vicina Vicina Vicina Vicina<br>Jack Na Assumet Na vicina Vicina Vicina Vicina<br>Jack Na Assumet Na vicina Vicina Vicina Vicina<br>Jack Na Assumet Na vicina Vicina Vicina Vicina<br>Jack Na Assumet Na vicina Vicina Vicina Vicina<br>Jack Na Assumet Na vicina Vicina Vicina Vicina<br>Vicina Vicina Vicina Vicina Vicina Vicina Vicina<br>Vicina Vicina Vicina Vicina Vicina Vicina Vicina<br>Vicina Vicina Vicina Vicina Vicina Vicina Vicina<br>Vicina Vicina Vicina Vicina Vicina Vicina Vicina<br>Vicina Vicina Vicina Vicina Vicina Vicina<br>Vicina Vicina Vicina Vicina Vicina Vicina<br>Vicina Vicina Vicina Vicina Vicina Vicina<br>Vicina Vicina Vicina Vicina Vicina Vicina Vicina<br>Vicina Vicina Vicina Vicina Vicina Vicina<br>Vicina Vicina Vicina Vicina Vicina Vicina<br>Vicina Vicina Vicina Vicina Vicina Vicina Vicina<br>Vicina Vicina Vicina Vicina Vicina Vicina Vicina<br>Vicina Vicina Vicina Vicina Vicina Vicina Vicina<br>Vicina Vicina Vicina Vicina Vicina Vicina Vicina<br>Vicina Vicina Vicina Vicina Vicina Vicina Vicina<br>Vicina Vicina Vicina Vicina Vicina Vicina Vicina Vicina<br>Vicina Vicina                                                                                                    | Peter Det - Konpeter F12 & F12 Devinegang<br>(2000)<br>2000)<br>2000)<br>2000)<br>2000)<br>2000)<br>2000)<br>2000)<br>2000)<br>2000)<br>2000)<br>2000)<br>2000)<br>2000)<br>2000)<br>2000)<br>2000)<br>2000)                                                                                                    | Performance FLA EFL Developing<br>and to Developing and the second second second second<br>and the second second second second second second second<br>and the second second second second second second second<br>and the second second second second second second second<br>and the second second second second second second second<br>and the second second second second second second second<br>and the second second second second second second second<br>and the second second second second second second second<br>and the second second second second second second second<br>and the second second second second second second second<br>and the second second second second second second second<br>and the second second second second second second second<br>and the second second second second second second second<br>second second second second second second second second<br>second second second second second second second<br>second second second second second second second second<br>second second second second second second second<br>second second second second second second second second<br>second second second second second second second second<br>second second second second second second second second<br>second second second second second second second second<br>second second second second second second second second<br>second second second second second second second second<br>second second second second second second second second<br>second second second second second second second second<br>second second second second second second second second<br>second second second second second second second second second<br>second second second second second second second second second<br>second second second second second second second second second<br>second second sec                 |
| ĺ                                                                                                    | Klik export to<br>Microsoft Excel                                                                                                    | Attivus Turiar Turiar Turiar Turiar Turiar Turiar Turiar Turiar Turiar Turiar Turiar Turiar Turiar San Turiar San Turiar                                                                                                    | Proven Case: Popular Perstauro     1662     1662     1662     1662     1662     1662     1662     1662     1662     1662     1662     1662     1662     1662     1662     1662     1662     1662     1662     1662     1662     1662     1662     1662     166                                                                                                    | <ul> <li>Pilles Telle Teller Teller Teller Teller<br/>abstrate des autorites etitales entrations etitales<br/>abstrate des autorites etitales<br/>abstrate des autorites etitales<br/>abstrate des autorites etitales<br/>abstrate des autorites etitales<br/>abstrate des autorites etitales<br/>abstrate des autorites<br/>abstrate des autorites<br/>abstrates<br/>abstrates<br/>abstrates<br/>abstrates<br/>abstrates<br/>abstrates<br/>abs</li></ul>                                                                                                    | Pilles 508 - Interests PT & PT & Devine gene<br>200001<br>200001<br>200001<br>200001<br>200001<br>200001<br>200001<br>200001<br>200001<br>200001                                                                                                    | Productionalisment PT-64 TVS (Development)<br>Production of DTATA (2) do una more receivable production of<br>an et Samo et al. (2) do una more receivable et al. (2)<br>and table et al. (2) do una more receivable et al. (2)<br>and table et al. (2) do una more receivable et al. (2)<br>and table et al. (2) do una more receivable et al. (2)<br>and table et al. (2) do una more receivable et al. (2)<br>and table et al. (2) do una more receivable et al. (2)<br>and table et al. (2) do una more receivable et al. (2)<br>and table et al. (2) do una more receivable et al. (2)<br>and table et al. (2) do una more receivable et al. (2)<br>do table et al. (2) do una more receivable et al. (2)<br>do table et al. (2)<br>do table et al. (2)<br>do table et            |
|                                                                                                    | Klik export to<br>Microsoft Excel                                                                                                    | Ministra Final III Product Program Program Depending<br>40°D 41 Final Annual Annual Program Program Depending<br>40°D 41 Final Product Annual Product Product Pro-<br>40°D 41 Final Product Annual Product Product Pro-<br>40°D 41 Final Product Annual Product Product Pro-<br>40°D 41 Final Product Annual Product Product Pro-<br>40°D 41 Final Product Annual Product Product Pro-<br>40°D 41 Final Product Annual Product Product Pro-<br>40°D 41 Final Product Product Product Pro-<br>40°D 41 Final Product Product Pro-<br>40°D 41 Final Product Product Product Pro-<br>40°D 41 Final Product Product Product Pro-<br>40°D 41 Final Product Product Product Pro-<br>40°D 41 Final Product Product Product Pro-<br>40°D 41 Final Product Product Product Pro-<br>40°D 41 Final Product Product Product Product Pro-<br>40°D 41 Final Product Product Product Product Pro-<br>40°D 41 Final Product Product Product Pro-<br>40°D 41 Final Product Product Product Product Pro-<br>40°D 41 Final Product Product Product Product Pro-<br>40°D 41 Final Product Product Product Product Product Product Pro-<br>40°D 41 Final Product Product Product Product Product Product Pro-<br>40°D 41 Final Product Product P                                                                                                    | <ul> <li>Filling Cells - Project Provider</li> <li>1992</li> <li>1992</li> <li>1992</li> <li>1992</li> <li>1992</li> <li>1992</li> <li>1992</li> <li>1992</li> <li>1992</li> <li>1992</li> <li>1992</li> <li>1992</li> <li>1992</li> <li>1992</li> <li>1992</li> <li>1992</li> <li>1992</li> <li>1992</li> <li>1992</li> <li>1992</li> </ul>                                                                                                    | Piller CML Peller Papiel Personal<br>Jahlman ausuretan selahan sejakan sejakan<br>aukatan ausuretan sejakan sejakan sejakan<br>aukatan ausuretan sejakan sejakan sejakan<br>aukatan ausuretan sejakan sejakan sejakan<br>aukatan ausuretan sejakan sejakan sejakan<br>aukatan ausuretan sejakan sejakan sejakan<br>aukatan ausuretan sejakan sejakan sejakan<br>aukatan ausuretan sejakan sejakan sejakan<br>aukatan ausuretan sejakan sejakan sejakan<br>aukatan ausuretan sejakan sejakan sejakan<br>aukatan ausuretan sejakan sejakan sejakan sejakan<br>aukatan ausuretan sejakan sejakan sejakan sejakan<br>aukatan ausuretan sejakan sejakan                                                                                                    | Peter Det - Konpeter PLA PLI Devinegang<br>(2000)<br>2000)<br>2000)<br>2000)<br>2000)<br>2000)<br>2000)<br>2000)<br>2000)<br>2000)<br>2000)<br>2000)<br>2000)<br>2000)<br>2000)<br>2000)<br>2000)<br>2000)<br>2000)<br>2000)<br>2000)<br>2000)<br>2000)<br>2000)                                                                                                    | Period Samouran III & FT2 Developing<br>An X2 Developing Lauran III and Laura III and X2 Developing<br>An X2 Developing Lauran III and Lauran III and Lauran III and<br>An X2 Developing Lauran III and Lauran III and Lauran III and Lauran<br>An X2 Developing Lauran III and Lauran III and Lauran III and Lauran<br>And X2 Developing Lauran III and Lauran III and Lauran III and Lauran<br>And X2 Developing Lauran III and Lauran III and Lauran III and Lauran<br>And X2 Developing Lauran III and Lauran III and Lauran III and Lauran<br>And X2 Developing Lauran III and Lauran III and Lauran III and Lauran<br>And X2 Developing Lauran III and Lauran III and Lauran III and Lauran<br>And X2 Developing Lauran III and Lauran III and Lauran III and Lauran<br>And X2 Developing Lauran III and Lauran III and Lauran III and Lauran<br>And X2 Developing Lauran III and Lauran III and Lauran III and Lauran<br>And X2 Developing Lauran III and Lauran III and Lauran III and Lauran<br>And X2 Developing Lauran III and Lauran III and Lauran III and Lauran<br>And X2 Developing Lauran III and Lauran III and Lauran III and Lauran<br>And X2 Developing Lauran III and Lauran III and Lauran III and Lauran<br>And X2 Developing Lauran III and Lauran III and Lauran III and Lauran III and Lauran III and Lauran<br>And X2 Developing Lauran III and Lauran III and Lauran III and Lauran III and Lauran<br>And X2 Developing Lauran III and Lauran III and Lauran III and Lauran III and Lauran<br>And X2 Developing Lauran III and Lauran III and Lauran                                               |
| l                                                                                                    | Klik export to<br>Microsoft Excel                                                                                                    | Animal Fair<br>Print Payers Prepare Department<br>RTIN 55 TULISTON, REPORTING STANDARD<br>RTIN 55 TULISTON, REPORTING RESIDENT<br>RTIN 55 TULISTON, REPORTING RESIDENT<br>RTIN 55 TULISTON, REPORT                                                                                                    | PRise Colt Popular Produce<br>Size<br>Size   | <ul> <li>Pitter Teller Teller Teller Teller Teller<br/>abstrate descentres et databas registras et databas<br/>abstrate descentres et databas registras et databas<br/>abstrate descentres et databastras et databas registras et databas<br/>abstrate databa</li></ul>                                                                                                    | Pilles 508 - Interprise PI & PI & Devine gene<br>200001<br>200001<br>200001<br>200001<br>200001<br>200001<br>200001<br>200001<br>200001<br>200001<br>200001<br>200001<br>200001<br>200001<br>200001                                                                                                    | Parket Sensets FT-14 TF-1 (Sensetspage)<br>In Classical Senset (Senset Version Control Senset Version Persion<br>Parket Sensetsparket, Kalla version Territ Collentia et Envirosomer<br>Parket Sensetsparket, Kalla version Territ Collentia<br>Parket Sensetsparket, Kalla version Territ Collentia<br>Parket Sensetsparket, Kalla version Territ Sensetsparket<br>Parket Sensetsparket, Kalla version Territ Sensetsparket<br>Parket Sensetsparket, Kalla version Territ Sensetsparket<br>Parket Sensetsparket, Kalla version Territ Sensetsparket<br>Parket Sensetsparket, Kalla version Territ Sensetsparket<br>Parket Sensetsparket, Kalla version Territ Sensetsparket<br>Parket Sensetsparket, Kalla version Territ Sensetsparket<br>Parket Sensetsparket Sensetsparket<br>Parket Sensetsparket Sensetsparket<br>Parket Sensetsparket Sensetsparket<br>Park                               |
| l                                                                                                    | Klik export to<br>Microsoft Excel                                                                                                    | Winner First<br>Ref Table 2014 Strandson, Albert Tableson, Barry Santa<br>Ref Table 2014 Strandson, Albert Tableson, State<br>Ref Table 2014 Strandson, Albert Tableson, State<br>Ref Table 2014 Strandson, State Tableson, State<br>Ref Tableson, State Tableson, State Tableson, State<br>Ref Tableson, State Tableson, State<br>Ref Tableson, State Tableson, State<br>Ref Tableson, State Tableson, State<br>Ref Tableson, State Tableson, State<br>Ref Tableson, State Tableson, State<br>Ref Tableson, State<br>Ref Tab                                                                                                    | Pillion Colli         Papalat Prostance           1020         1020           1020         1020           1020         1020           1020         1020           1020         1020           1020         1020           1020         1020           1020         1020           1020         1020           1020         1020           1020         1020           1020         1020                                                                                                    | Piller Cell. Pella Papiel Personal<br>Jack Na Assarta Calaba 20(20) #2254<br>Jack Na Assarta Cell Calaba 20(20) #2254<br>Jack Na Assarta Cell Cell Cell Cell Cell Cell Cell Cel                                                                                                    | Peter Det - Turquist PTJ & PTJ Devinegang<br>(2000)<br>2000)<br>2000)<br>2000)<br>2000)<br>2000)<br>2000)<br>2000)<br>2000)<br>2000)<br>2000)<br>2000)<br>2000)<br>2000)<br>2000)<br>2000)<br>2000)<br>2000)<br>2000)<br>2000)<br>2000)<br>2000)<br>2000)<br>2000)<br>2000)                                                                                                    | Period Samourae III & PTU Developing<br>An ISBN 1997-1997 ALL ALL LAR LAR COLOMAN SCIENCES IN<br>AN ISBN 1997-1997 ALL ALL LAR LAR COLOMAN SCIENCES IN<br>AN ISBN 1997-1997 ALL ALL LAR LAR LAR LAR LAR LAR LAR LAR                                                                                                    |
| l                                                                                                    | Klik export to<br>Microsoft Excel                                                                                                    | Annuel Torus     Annuel Angeles Property Development     Annuel Angeles Angeles Angeles     Annuel Angeles     Annuel Angeles     Annuel Angeles     Annuel Angeles     Angeles     A                                                                                                    | Plana Diff Pupid Pentano<br>402<br>402<br>402<br>403<br>403<br>403<br>403<br>404<br>403<br>405<br>405<br>405<br>405<br>405<br>405<br>405<br>405<br>405<br>405                                                                                                    | Pitter Telli Telli Telli Peter Telli Peter<br>anta ta sociali se sociali se sociali se sociali se sociali<br>anta ta sociali se sociali se sociali se sociali se sociali<br>anta sociali se sociali se sociali se sociali se sociali<br>anta sociali se sociali se sociali se sociali se sociali se sociali<br>anta sociali se sociali se sociali se sociali se sociali se sociali se sociali<br>anta sociali se sociali se sociali se sociali se sociali se sociali<br>anta sociali se sociali se sociali se sociali se sociali se sociali<br>anta sociali se sociali se sociali                                                                                                    | Paller Soll Respecte PF2 A PF2 Devinences<br>200000<br>200000<br>200000<br>200000<br>200000<br>200000<br>200000<br>200000<br>200000<br>200000<br>200000<br>200000<br>200000<br>200000<br>200000<br>200000<br>200000                                                                                                    | Parket Georgeans IFLE STU (Developing)<br>An Edition Cost Mark Carl and Carl Cost Cost Mark Cost<br>And Edition Cost Mark Carl and Cost Mark Cost Mark Cost<br>Mark Cost Cost Mark Carl and Cost Mark Cost Mark Cost<br>Mark Cost Cost Mark Carl and Cost Mark Cost Mark Cost<br>Mark Cost Mark Cost Mark Cost Mark Cost Mark Cost<br>Mark Cost Mark Cost Mark Cost Mark Cost Mark Cost Mark Cost<br>Mark Cost Mark Cost Mark Cost Mark Cost Mark Cost Mark Cost<br>Mark Cost Mark Cost Mark Cost Mark Cost Mark Cost Mark Cost<br>Mark Cost Mark Cost Mark Cos                                               |
|                                                                                                    | Klik export to<br>Microsoft Excel                                                                                                    | When the First Tay Provide Program Program Dependence<br>40°To 34 Thirdson, Albert Taylor and Taylor Taylor<br>40°To 34 Thirdson, Albert Taylor and Taylor<br>40°To 34 Thirdson, State Taylor Taylor and Taylor<br>40°To 44 Thirdson, State Taylor Taylor and Taylor<br>40°To 44 Thirdson, State Taylor Taylor and Taylor<br>40°To 44 Thirdson, State Taylor Taylor and Taylor<br>40°To 44 Thirdson, State Taylor Taylor and Taylor<br>40°To 44 Thirdson, State Taylor Taylor and Taylor<br>40°To 44 Thirdson, State Taylor Taylor and Taylor<br>40°To 45 Thirdson, State Taylor Taylor and Taylor<br>40°To 45 Thirdson, State Taylor Taylor And Taylor<br>40°To 45 Thirdson, State Taylor and Taylor<br>40°To 45 Thirdson, State Taylor and State Taylor<br>40°To 45 Thirdson, State Taylor and State Taylor<br>40°To 45 Thirdson, State Taylor and State Taylor<br>40°To 45 Thirdson, State Taylor and State Taylor<br>40°To 45 Thirdson, State Taylor and State Taylor<br>40°To 45 Thirdson, State Taylor and State Taylor<br>40°To 45 Thirdson, State Taylor and State Taylor<br>40°To 45 Thirdson, State Taylor and State Taylor<br>40°To 45 Thirdson, State Taylor and State Taylor<br>40°To 45 Thirdson, State Taylor and State Taylor<br>40°To 45 Thirdson, State Taylor and State Taylor<br>40°To 45 Thirdson, State Taylor and State Taylor<br>40°To 45 Thirdson, Astate Taylor and State Taylor<br>40°To 45 Thirdson, Astate Taylor and S                                                                                                    | Plan bit         Paint bit           102         102           102         102           102         102           102         102           102         102           103         102           104         102           105         102           106         103           107         102           108         103           109         103           100         103           100         103           100         103                                                                                                    | Piller Chill, Perka Papiel Persona<br>Jack Mark Bandari Child Cali Mark Children<br>Jack Mark Bandari Children (Cali Mark Children<br>Jack Mark Bandari Children (Cali Mark Children<br>Jack Mark Bandari Children (Cali Mark Children (Cali Mark<br>Jack Mark Bandari Children (Cali Mark Children (Cali Mark<br>Jack Mark Bandari Children (Cali Mark Children (Cali Mark<br>Jack Mark Bandari Children (Cali Mark Children (Cali Mark<br>Jack Mark Bandari Children (Cali Mark Children (Cali Mark<br>Jack Mark Bandari Children (Cali Mark Children (Cali Mark<br>Jack Mark Bandari Children (Cali Mark Children (Cali Mark<br>Jack Mark Bandari Children (Cali Mark Children (Cali Mark<br>Jack Mark Bandari Children (Cali Mark Children (Cali Mark<br>Jack Mark Bandari Children (Cali Mark Children (Cali Mark<br>Jack Mark Bandari Children (Cali Mark Children (Cali Mark<br>Jack Mark Bandari Children (Cali Mark Children (Cali Mark<br>Jack Mark Bandari Children (Cali Mark Children (Cali Mark<br>Jack Mark Bandari Children (Cali Mark Children (Cali Mark Children (Cali Mar                                                                                                    | Peter Det - Turquist PTJ & PTJ Devinegang<br>(2000)<br>2000)<br>20000<br>2000)<br>20000<br>2000)<br>20000<br>2000000                                                                                                    | Performance PT & PT Development<br>An et Same (SFT) A Local water PT COMMAN X Personal are pro-<br>able to Same (SFT) and a local are pro-<br>ted able to SFT and a local are pro-<br>ted able to SFT and a local are pro-<br>set able to SFT and a local are pro-<br>set able to SFT and a local are pro-<br>set able to SFT and a local are pro-<br>and able to SFT and a local are pro-<br>and able to SFT and a local are pro-<br>and able to SFT and a local are pro-<br>and able to SFT and a local are pro-<br>and able to SFT and a local are pro-<br>and able to SFT and a local are pro-<br>and able to SFT and a local are pro-<br>and able to SFT and a local are pro-<br>and able to SFT and a local are pro-<br>and able to SFT and a local are pro-<br>and able t |
|                                                                                                    | Klik export to<br>Microsoft Excel                                                                                                    | Constraints and a second second                                                                                                    | Pilles Exit. Payled Provident           002         002           002         002           002         002           002         002           002         002           002         002           002         002           002         002           002         002           003         002           004         002           005         002           006         002                                                                                                    | Piter Telle Teller Teller Teller Teller<br>Andre Saussen and Saussen and Sauss                                                                                                    | Tellin Eckl. Respecte PF3 A PF3 Devine gene<br>2000/0<br>2000/0<br>200/0<br>200/0<br>2000/0<br>2000/0<br>2000/0<br>200/0<br>200/0<br>200/                                                                                                    | Parket Georgene PT-16 PT-2 (Service agence<br>24) IN 25 mm (25) TH, IL 24, IL 24 PT-2 (Service 3) IN 24 PT-24<br>Service 24 PT-24 PT-24 PT-24 PT-24 PT-24 PT-24<br>Service 24 PT-24 PT-24                                                                                                    |

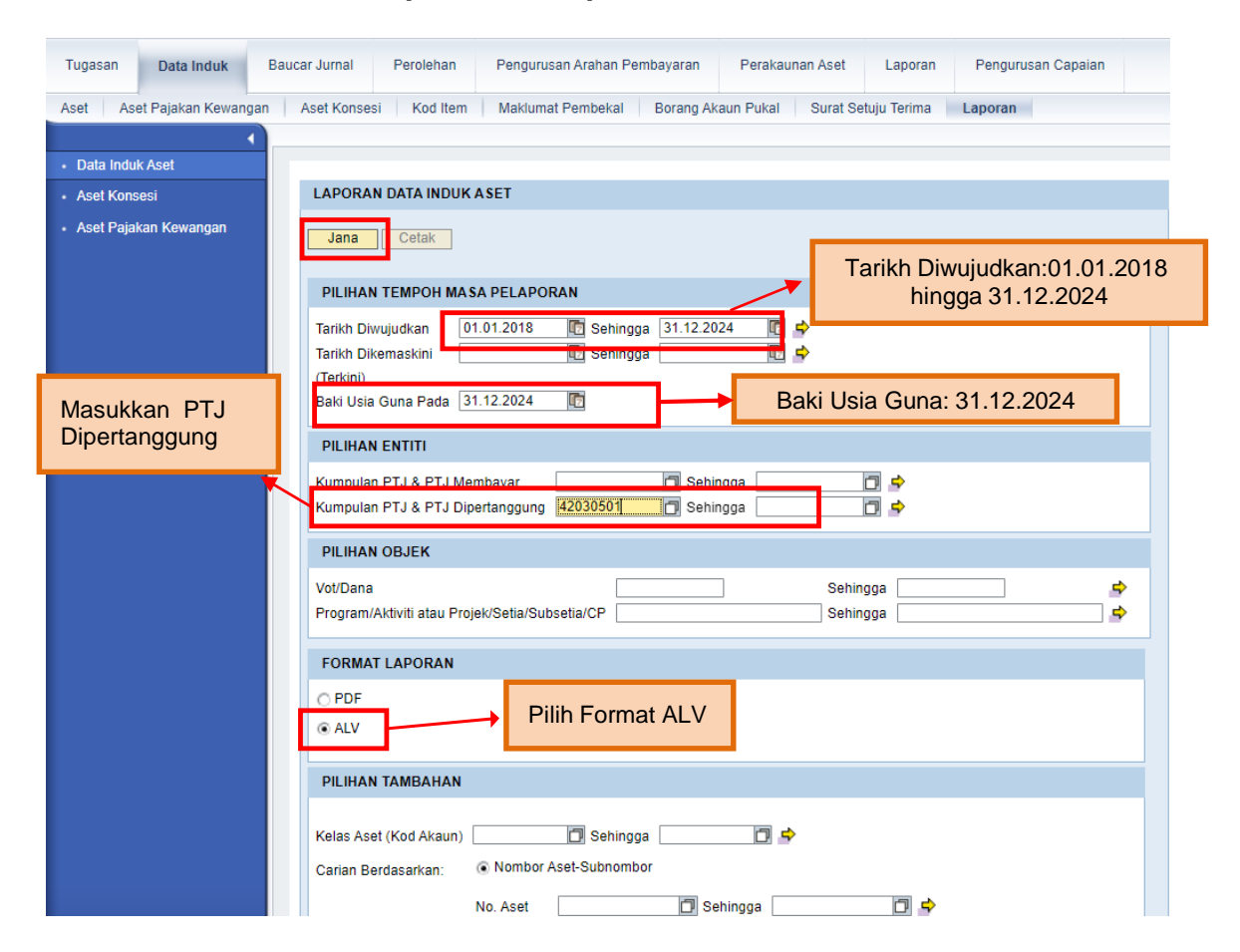

iv. Modul Data Induk >> Laporan >> Laporan Data Induk >>Jana

 V. Klik >> EXPORT TO MICROSOFT EXCEL untuk dimuat turun LDI ke salinan softcopy Microsoft Excel.

#### 4. PENYEDIAAN MAKLUMAT VERIFIKASI ASET

- 4.1. Kemas kini data LBA. *Filter* Kolum AH dan Padam (*delete*) Nombor Aset yang mempunyai Kos Aset bernilai Kosong (RM 0.00) di Kolum AH Kos Aset (RM) pada tarikh pelaporan (contoh: 31 Disember 2024). Ini bertujuan untuk mengeluarkan Asset Dummy daripada senarai Verifikasi Aset. Tindakan ini hanya melibatkan Kolum AH sahaja.
- 4.2. PTJ perlu menggunakan Templat Verifikasi Aset yang telah disediakan.
  - i. Templat yang disediakan mengandungi 12 sheet utama iaitu;

| • | Sheet Maklumat PTJ                             |   | Wajib diisi dengan lengkap.                                                                                                    |
|---|------------------------------------------------|---|----------------------------------------------------------------------------------------------------|
| • | Sheet LBA                                      | } | Salinkan (copy & paste):<br>LBA yang telah dikemas kini ke templat<br>sheet LBA                                                                                                    |
| • | Sheet LDI                                      |   | LDI yang dijana ke templat <i>sheet</i> LDI                                                                                                    |
| • | <i>Sheet</i> Laporan SPPA<br>(Aset Alih)       | } | Kolum perlu dilengkapkan adalah Kolum<br>A hingga Kolum H, Kolum L dan Kolum M                                                                                                    |
| • | <i>Sheet</i> Laporan PATA (Aset<br>Tak Alih)   |   | Kolum A hingga G perlu dilengkapkan<br>sekiranya ada maklumat. Kunci masuk<br><b>#N/A</b> sekiranya belum diperakaunkan di<br>iGFMAS di Kolum H dan lengkapkan<br>Kolum I dan J           |
| • | <i>Sheet</i> Maklumat Verifikasi               | } | <i>Sheet</i> ini telah di formulakan. Perlu<br><i>"refresh"</i> pada <i>Sheet</i> ini. Kolum N dan P<br>wajib diisi. Kolum O perlu diisi sekiranya<br>terdapat aset yang TW (tidak wujud) |
| • | <i>Sheet</i> Pivot Aset TW<br>Lampiran B3-A-A2 | } | <i>Sheet</i> ini telah di pivotkan. Hanya perlu<br>tab <i>Analyzer</i> >> <i>Refresh</i>                                                                                                  |
| • | <i>Sheet</i> Pivot Aset TW<br>Lampiran B3-B-A2 | } | <i>Sheet</i> ini telah di pivotkan. Hanya perlu<br>tab <i>Analyzer</i> >> <i>Refresh</i>                                                                                                  |
| • | Sheet Pivot SPPA (Aset Alih)                   | } | <i>Sheet</i> ini telah di pivotkan. Hanya perlu<br>tab <i>Analyzer</i> >> <i>Refresh</i>                                                                                                  |
| • | <i>Sheet</i> Pivot PATA (Aset<br>Alih)         | } | <i>Sheet</i> ini telah di pivotkan. Hanya perlu<br>tab <i>Analyzer</i> >> <i>Refresh</i>                                                                                                  |

Sheet Pivot Laporan
 Perbezaan

٠

Sheet ini telah di pivotkan. Hanya perlu
tab Analyzer >>Refresh

Sheet Pivot LBA

Sheet ini telah di pivotkan. Hanya perlu tab Analyzer >>Refresh

- ii. Semak maklumat di Sheet Maklumat Verifikasi LBA
  - Format yang terhasil seperti berikut:

| KOLUM | PERIHAL                                                                                      |
|-------|----------------------------------------------------------------------------------------------|
| A     | Perihal Entiti – Pegawai Pengawal                                                            |
| В     | Perihal Entiti – Kumpulan PTJ & PTJ                                                          |
| С     | No. Aset – Subnombor                                                                         |
| D     | ID Lama Aset                                                                                 |
| E     | Kelas Aset                                                                                   |
| F     | Perihal Aset                                                                                 |
| G     | Butiran Lain Perihal Aset                                                                    |
| Н     | No. Siri/Casis/No. Hak Milik                                                                 |
| I     | Tarikh Dipermodalkan                                                                         |
| J     | Kos Aset (RM) Pada DDMMYY                                                                    |
| К     | Susut Nilai & Penjejasan Nilai Terkumpul Pada DDMMYY                                         |
| L     | Nilai Buku (RM)                                                                              |
| М     | iGFMAS vs SPPA                                                                               |
| N     | Pengesahan Kewujudan Aset                                                                    |
|       | (W) – Wujud / (TW) – Tak Wujud                                                               |
| 0     | Sekiranya Aset Tak Wujud Tetapi Ada di LBA                                                   |
| Р     | Nama Pegawai Pemverifikasi                                                                   |
| Q     | OS                                                                                           |
| R     | Arahan                                                                                       |
| S     | DOKUMEN SOKONGAN : Ada / Tiada                                                               |
| Т     | SEKIRANYA 'Ada' PILIH DOKUMEN YANG BERKAITAN                                                 |
| U     | PERINCIAN DOKUMEN                                                                            |
|       | (Perincian dokumen seperti Nombor Geran/ Nombor Hakmilik/<br>Nombor Kontrak/ Nombor Dokumen) |
| V     | Tindakan PTJ                                                                                 |
| W     | Contoh ayat Tindakan PTJ                                                                     |

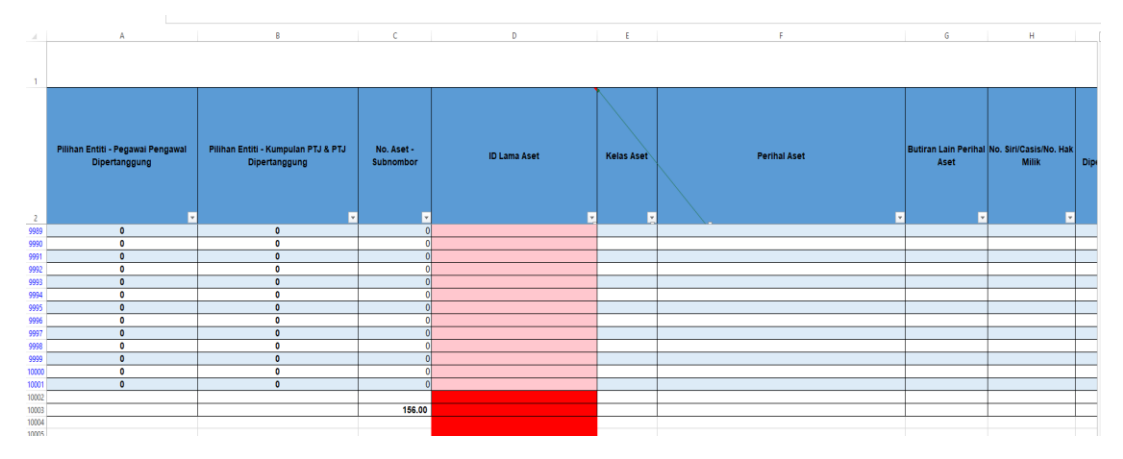

 Jumlah aset di LBA - Kolum C (No. Aset - Subnombor) – Jumlah Aset di baris 10003 (contoh) perlu sama dengan jumlah aset di LBA yang telah dikemas kini.

#### 5. TINDAKAN SEMAKAN DAN VERIFIKASI FIZIKAL ASET

- 5.1. PTJ perlu melakukan semakan dan verifikasi ke atas keseluruhan Aset Bukan Kewangan berdasarkan kepada senarai aset di LBA bagi mengesahkan kewujudan fizikal aset di PTJ. LBA hendaklah diagihkan kepada pegawai bertanggungjawab di Unit Pengurusan Aset/ Unit Pengurusan Fasiliti untuk semak silang dengan dokumen perakaunan dan pengurusan aset.
- 5.2. PTJ boleh merujuk laporan pemeriksaan/ verifikasi Aset Bukan Kewangan daripada Sistem Pemantauan Pengurusan Aset (SPPA), laporan kedudukan kos dan nilaian aset tak alih JKR.PATA, fail-fail kelulusan berkaitan aset hadiah/sumbangan atau lain-lain laporan dan dokumen berkaitan yang mengesahkan pemilikan dan kewujudan aset bagi tindakan verifikasi ini. PTJ hendaklah menjana Laporan SPA dan mengisi maklumat berkaitan Aset Tak Alih seperti berikut:
  - i. Laporan SPA perlu di jana seperti di bawah;
    - Jana Data Laporan Harta Modal dan Laporan Aset Bernilai Rendah (sekiranya ada) dari Sistem SPPA.
    - Selepas Jana Data Laporan Harta Modal dan Laporan Aset Bernilai Rendah save di dalam desktop komputer dahulu.
    - Masukkan data Laporan Harta Modal dan Laporan Aset Bernilai Rendah yang telah save di desktop komputer ke dalam sheet Laporan SPPA (Aset Alih).

#### SISTEM SPPA (CARIAN DATA HARTA MODAL DAN ASET BERNILAI RENDAH)

| 1. Jana Laporan Harta Modal di SPA                                                                                                    | - Carian Aset > Harta Modal. Pilih seperti berikut:                                                                                                    |
|----------------------------------------------------------------------------------------------------|----------------------------------------------------------------------------------------------------|
| <ul> <li>↓ V No Siri Pendaftaran.</li> <li>ii. √ Jenis</li> <li>iii. √ No PTJ Bahagian</li> <li>iv. √ No Casis/Siri</li> <li>V. √ Pemilikan (Pilih Bahagian yang berkaitan)</li> </ul> |                                                                                                    |
| vi. V Tarikh<br>vii. V Perolehan (pilih semua)<br>viii V Kos dari (isikan 2,000.00)<br>ix. V Status harta<br>X. V Tekan Cari                                                           | Testis (but v)       38 forant als dividualities         Testis (but v)       38 forant als dividualities         Testis (but v)       38 forant als dividualities         Testis (but v)       38 forant als dividualities         Testis (but v)       38 forant als dividualities         Testis (but v)       38 forant als dividualities         Testis (but v)       38 forant als dividualities         Testis (but v)       38 forant als (but v)         Statutes       38 forant als (but v)         Testis (but v)       38 forant als (but v)         Testis (but v)       38 forant als (but v)         Testis (but v)       38 forant als (but v)         Testis (but v)       38 forant als (but v)         Testis (but v)       38 forant als (but v)         Testis (but v)       38 forant als (but v)         Testis (but v)       38 forant als (but v)         Testis (but v)       38 forant als (but v)         Testis (but v)       38 forant als (but v)         Testis (but v)       38 forant als (but v)         Testis (but v)       38 forant als (but v)         Testis (but v)       38 forant als (but v)         Testis (but v)       38 forant als (but v)         Testis (but v)       38 forant als (but v)         T |
| xi √ <u>Tekan</u> export excel <u>dan</u> save file di desktop<br><u>komputer.[<i>Rename Table</i> Laporan</u> SPPA <u>Harta</u><br>Modal]                                             |                                                                                                    |
| 2. Jana Laporan Aset Bernilai Rendal                                                                                                    | n (ABR) – Carian Aset Bernilai Rendah                                                                                                    |
| j V No Siri Pendaftaran<br>ii. V Jenis<br>iii. V No <u>Casis/Siri</u><br>iv. V No PTJ Bahagian<br>v. V Pemilikan (Pilih Bahagian yang berkaitan)                                       | <form></form>                                                                                                    |

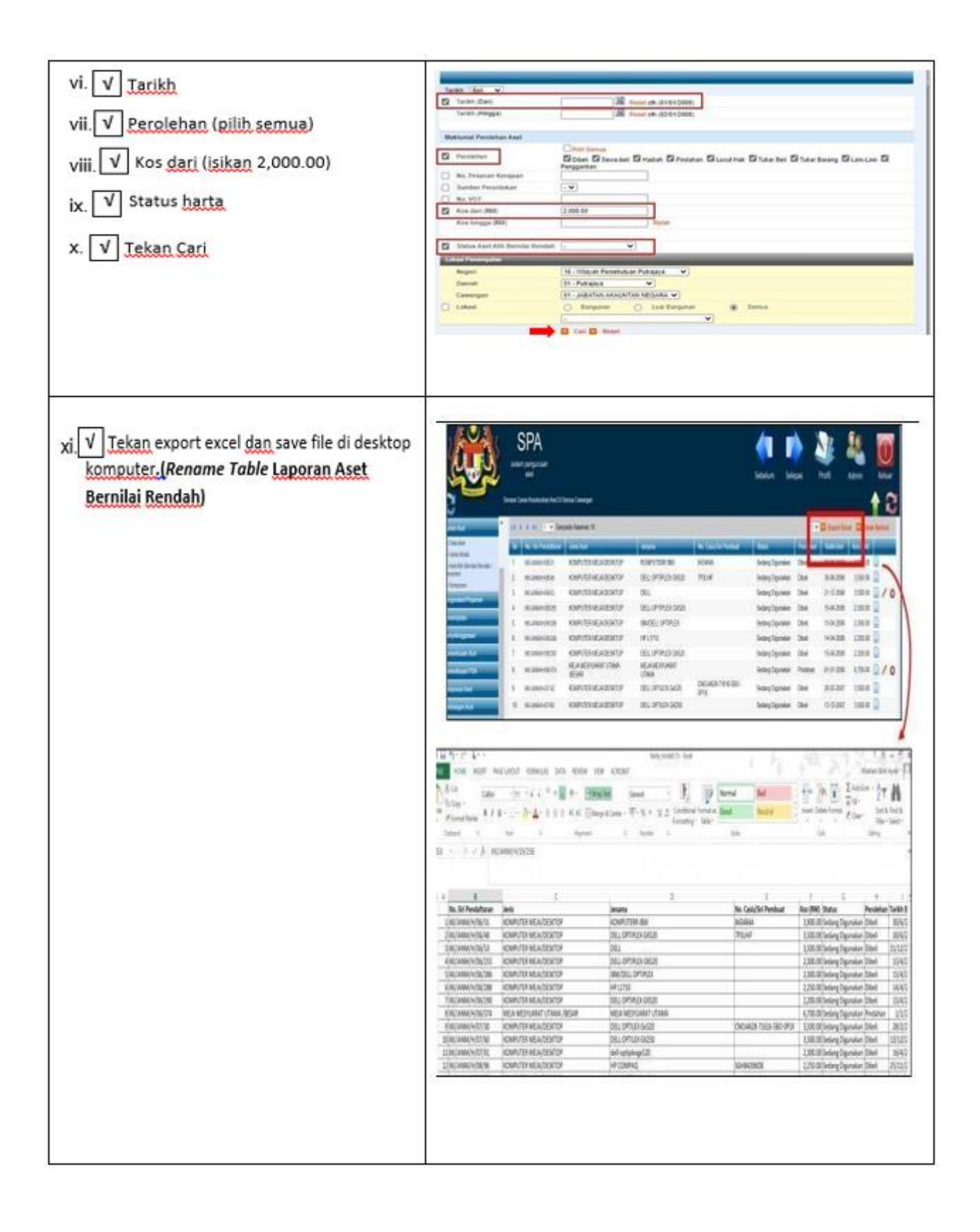

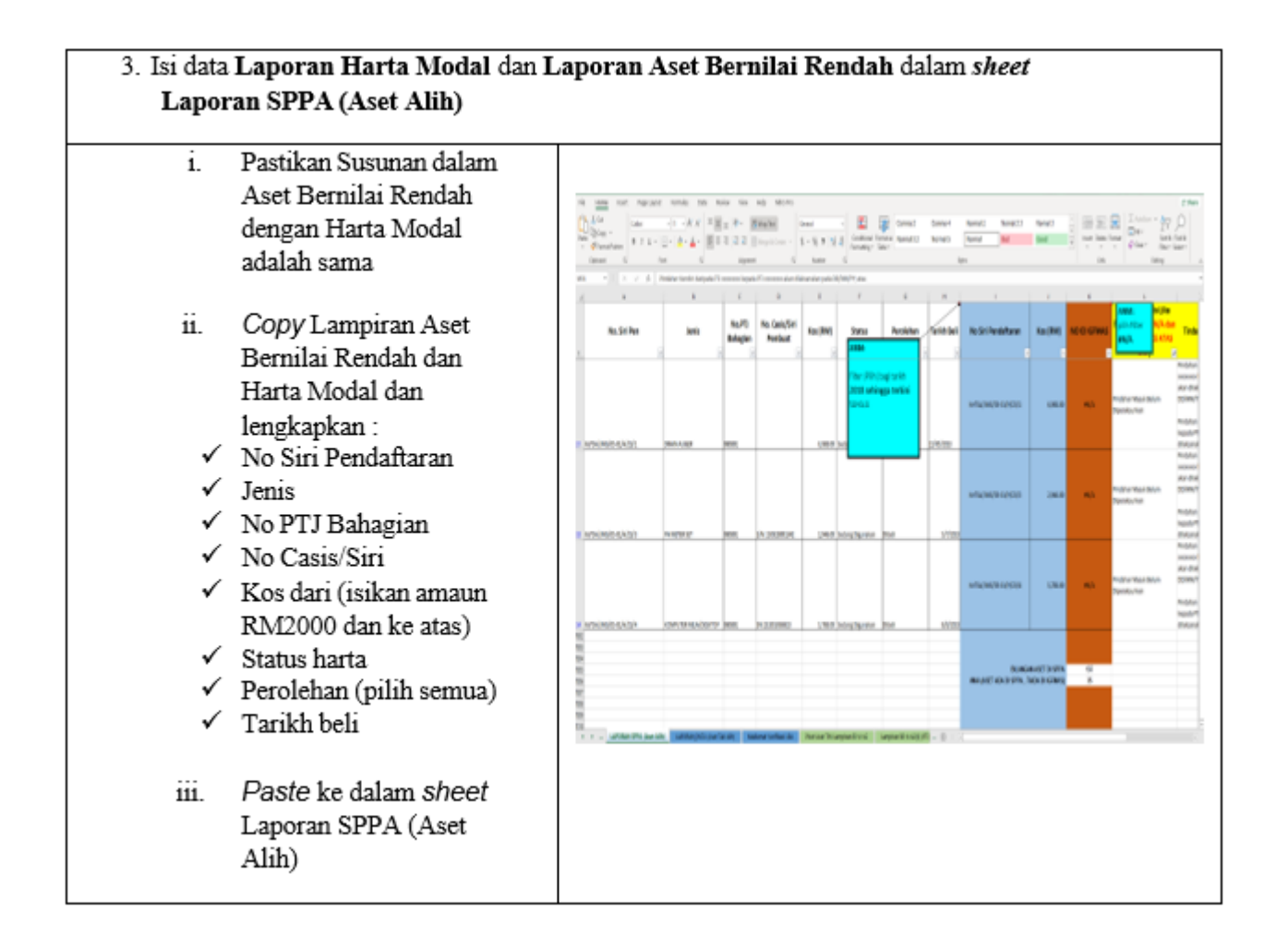

#### NOTA PENTING;

#### \*TIDAK PERLU DELETE ROW YANG MELEBIHI BILANGAN ASET PTJ

- *Filter* di Kolum L dengan memilih Sila Semak ID SPPA Aset dan tarikh
   2018 sehingga terkini sahaja.
- Filter #N/A sahaja di Kolum M, pilih dropdown yang bersesuaian di Kolum N dan isikan maklumat Tindakan Perlu Diambil oleh PTJ.
- iii. Laporan PATA (Aset Tak Alih)
  - PTJ hendaklah mengisi maklumat berkaitan Aset Tak Alih termasuk penghawa dingin, projektor dan lain-lain aset tak alih di dalam sheet Laporan PATA (Aset Tak Alih).
  - Kolum A hingga G hendaklah diisi sekiranya ada maklumat yang berkaitan.
  - No ID iGFMAS (contoh: 100000098789-0) hendaklah diisi di Kolum H sekiranya telah diperakaunkan di iGFMAS dan kunci masuk **#N/A** sekiranya belum diperakaunkan.

• Sekiranya **#N/A** di Kolum H, PTJ hendaklah memilih *dropdown* yang telah di sediakan di Kolum I dan mengisi Tindakan Perlu Diambil di Kolum J.

| F  | LE HOME INSERT            | PAGE LAYOUT FORMULA                                | S DATA REVIEW VI            | EW                        |                                                                  |                                                |                      |                                                            |                                                 |                                                              |                                                            |  |
|----|---------------------------|----------------------------------------------------|-----------------------------|---------------------------|------------------------------------------------------------------|------------------------------------------------|----------------------|------------------------------------------------------------|-------------------------------------------------|--------------------------------------------------------------|------------------------------------------------------------|--|
| Pa | te ∳ Format Painter Arial | - 10 - A A A<br>1 <u>U</u> - <u>B</u> - <u>A</u> - |                             | ap Text<br>rge & Center 🖓 | General                                                          |                                                | Format as<br>Table * | mma 2 Com<br>rmal 3 2 Norr                                 | ma 4 Normal 2 Normal 2 3<br>nal 5 Normal Bad    | Normal 3<br>Good<br>Good<br>Finset Delete Form               | at<br>AutoSum * A<br>Till * Sort & F<br>Clear * Filter * S |  |
|    | Clipboard 5               | Font G                                             | Alignment                   | r                         | s Number                                                         | 6                                              |                      |                                                            | Styles                                          | Cells                                                        | Editing                                                    |  |
|    |                           |                                                    |                             |                           |                                                                  |                                                |                      |                                                            |                                                 |                                                              |                                                            |  |
|    | A                         | В                                                  | C                           | D                         | E                                                                | F                                              | G                    | н                                                          | I                                               | J                                                            | K                                                          |  |
| 1  | NO. HAK MILIK / NO. DPA   | PERIHAL ASET                                       | JENIS<br>(BANGUNAN / TANAH) | KOS<br>(RM)               | STATUS<br>(CTH : PEGANGAN<br>BEBAS / PAJAKAN /<br>MILIKAN / DLL) | CARA PEROLEHAN<br>(CTH : DIBELI /<br>SUMBANGAN | TARIKH<br>PEROLEHAN  | NO ID IGFMAS (JIKA<br>TELAH<br>DIPERAKAUNKAN DI<br>IGFMAS) | Catatan (Sila isi jika No ID IGFMAS #N/A )<br>v | Tindakan Perlu Diambil (Sila isi jika No<br>ID IGFMAS #N/A ) | contoh ayat Ti<br><<<<                                     |  |
| 2  | 1123106MYS.050278.BM0003  | ZON ISOLASI                                        | BANGUNAN                    | 297,445.00                | MLKAN                                                            | DIBELI                                         | 28/10/2020           | 10000098789-0                                              |                                                 |                                                              | 4NIA                                                       |  |
| 3  | 0                         | HOSPITAL TUANKU AMPUAN<br>NAJIHAH                  | BANGUNAN                    | 116,590,000.00            | MLKAN                                                            | DIBELI                                         |                      | #N/A                                                       | Lain-Lain Aset Yang Belum Dikenalpasti          | Data tercicir akan dimigrasi pada DD/MM/YY;                  | Data tercicir akan dimigrasi pada UL                       |  |
| 4  |                           | KLINIK MENTARI                                     | BANGUNAN                    |                           | MLKAN                                                            | DIBELI                                         | 2/7/1905             | #N/A                                                       | Lain-Lain Aset Yang Belum Dikenal pasti         | Data tercicir akan dimigrasi pada DD/MM/YY;                  | Data tercicir akan dimigrasi pada DC                       |  |
| 5  | GRN 60129                 | HOSPITAL                                           | TANAH                       | 56,680,000.00             | MLKAN                                                            | DBELI                                          | 23/6/1905            | #N/A                                                       | Lain-Lain Aset Yang Belum Dikenal pasti         | Data tercicir akan dimigrasi pada DD/MM/YY;                  | Data tercicir akan dimigrasi pada DC                       |  |
| 6  | G/N 1280/1910             | TANAH PERKUBURAN                                   | TANAH                       | 1.00                      | MLKAN                                                            | DIBELI                                         | 20/6/1905            | #N/A                                                       | Lain-Lain Aset Yang Belum Dikenalpasti          | Data tercicir akan dimigrasi pada DD/MM/YY;                  | Data tercicir akan dimigrasi pada DC                       |  |
| 7  | G/N 4355/1930             | TANAH PERKUBURAN                                   | TANAH                       | 1.00                      | MLKAN                                                            | DBELI                                          | 20/6/1905            | #N/A                                                       | Lain-Lain Aset Yang Belum Dikenalpasti          | Data tercicir akan dimigrasi pada DD/MM/YY;                  | Data tercicir akan dimigrasi pada DC                       |  |
| 8  | GM 136                    | KLINK MENTARI                                      | TANAH                       |                           | MLKAN                                                            | DIBELI                                         | 2/7/1905             | #N/A                                                       | Lain-Lain Aset Yang Belum Dikenalpasti          | Data tercicir akan dimigrasi pada DD/MM/YY;                  | Data tercicir akan dimigrasi pada DC                       |  |
| 9  |                           |                                                    |                             |                           |                                                                  |                                                |                      |                                                            |                                                 |                                                              | #NIA                                                       |  |
| 10 |                           |                                                    |                             |                           |                                                                  |                                                |                      |                                                            |                                                 |                                                              | #NIA                                                       |  |
| 11 |                           |                                                    |                             |                           |                                                                  |                                                |                      |                                                            |                                                 |                                                              | *ren<br>+MA                                                |  |
| 12 |                           |                                                    |                             |                           |                                                                  |                                                |                      |                                                            |                                                 |                                                              | 村協                                                         |  |
| 14 |                           |                                                    |                             |                           |                                                                  |                                                |                      |                                                            |                                                 |                                                              | 4NIA                                                       |  |
| 15 |                           |                                                    |                             |                           |                                                                  |                                                |                      |                                                            | -                                               |                                                              | 4NA                                                        |  |
| 16 |                           |                                                    |                             |                           |                                                                  |                                                |                      | ANPC<br>VINCIMASI V #11                                    |                                                 |                                                              | ŧNIA                                                       |  |
| 17 |                           |                                                    |                             |                           |                                                                  |                                                |                      | JKABELUM                                                   | <b>^</b>                                        |                                                              | #NA                                                        |  |
| 18 |                           |                                                    |                             |                           |                                                                  |                                                |                      | DIPERAKAUNKAND                                             | 1                                               |                                                              | ♦NIA                                                       |  |
| 19 |                           |                                                    |                             |                           |                                                                  |                                                |                      | IGFMAS                                                     |                                                 |                                                              | #NIA                                                       |  |
| 20 |                           |                                                    |                             |                           |                                                                  |                                                |                      |                                                            |                                                 |                                                              | ŧNIA                                                       |  |

- 5.3. Semasa proses verifikasi, PTJ perlu mengenal pasti setiap item aset dan melengkapkan *sheet* Maklumat Verifikasi LBA dalam kolum seperti berikut:
  - i. Isi W bagi aset wujud di LBA;
  - ii. Isi TW bagi aset tidak wujud tetapi ada di LBA;
  - iii. Kemaskini status berdasarkan *dropdown* bagi aset tidak wujud tetapi ada di LBA – Kolum O (Pindahan Keluar Belum Diperakaunkan/ Pelupusan Belum Diperakaunkan/ Lain-lain Aset Belum Dikenalpasti); dan
  - iv. Kemaskini nama Pegawai Bertanggungjawab / Pemverifikasi.

| FILE HOME INSER                    | F PAGE LAYOUT FO                                                                                                    | RMULAS DATA | REVIEW VIEW          |           |                                             |                                        |                     |                    |                   |                  |           |                  |                    |              | Shahaniza Binti Mat Zin       |
|------------------------------------|----------------------------------------------------------------------------------------------------|-------------|----------------------|-----------|---------------------------------------------|----------------------------------------|---------------------|--------------------|-------------------|------------------|-----------|------------------|--------------------|--------------|-------------------------------|
| Paste Cut                          | nal + 12 + )<br>⊾ 7 II + ⊠ + δ +                                                                                              |             | ♥ ♥ Wrap Text        | General • | Conditional Format as                       | Comma 2<br>Normal 3 2                  | Comma 4<br>Normal 5 | Normal 2<br>Normal | Normal 2 3<br>Bad | Normal 3<br>Good | ^<br>*    | insert Dele      | K 🚺                | ∑ AutoSum  • | AT A Sort & Find &            |
| <ul> <li>Format Painter</li> </ul> |                                                                                                    | · · · · · · | = i= Bimage or cento | =         | Formatting * Table *                        |                                        |                     |                    |                   |                  | Ŧ         | • •              | *                  | Clear *      | Filter * Select *             |
| Clipboard 5                        | Font                                                                                                    | F2          | Alignment 5          | Number 5  |                                             |                                        | St                  | les                |                   |                  |           | Ce               | s                  | Edi          | ling                          |
| ₽33 <b>*</b> : X                   | 3 v : × √ fr ManatbinAli                                                                                                    |             |                      |           |                                             |                                        |                     |                    |                   |                  |           |                  |                    |              |                               |
| ۸ G                                | н                                                                                                    | 1           | J                    |           | K                                           |                                        | L                   |                    | М                 | Ν                |           |                  | 0                  |              | P                             |
| 1                                  |                                                                                                    |             |                      |           | ANM:<br>Cell akan berwar<br>Lama aset tidak | INA <b>JINGGA</b> JIKA<br>Match Dengan |                     | _                  |                   | WAJIB ISI        | WAJIB I   | SI JIKA ASE      | T TIDAK W          | UJUD (TW)    | WAJIB ISI                     |
| Butiran Lain Perihal<br>Aset       | <ul> <li>PTJ buat pengesahan aset</li> <li>Isi W bagi aset wujud</li> <li>Isi TW bagi aset tak wujud tetapi ada di</li> </ul> |             |                      |           |                                             |                                        |                     |                    |                   |                  | SEKIR     | ANYA ASET<br>ADA | TAK WUJU<br>DI LBA | JD TETAPI    | NAMA PEGAWAI<br>Pemverifikasi |
| 2 TR HP PAVILLION A6550            |                                                                                                    |             |                      |           |                                             |                                        |                     |                    | T.                | W                |           |                  |                    | *            | Mamat bin Ali                 |
| 19 HP PAVILLION A65500             | •                                                                                                    | Kema        | askini sta           | itus bag  | gi aset                                     | tidal                                  | k wuju              | Id                 | W/A               | W                |           |                  |                    |              | Mamat bin Ali                 |
| 20 DESKTOP VERITON S               |                                                                                                    | (           | 1 - 1                |           | 5 4                                         |                                        | •                   |                    | WA                | W                |           |                  |                    |              | Mamat bin Ali                 |
| 21 ACER VERITON S661               |                                                                                                    | (IVV)       | tetapi ad            | a ai le   | 3A                                          |                                        |                     |                    | WA<br>WA          | W                |           |                  |                    |              | Mamat bin Ali                 |
| 25 DELL LATITUDE E542              | •                                                                                                    | Nam         | a pegawa             | ai pemv   | verifika                                    | si                                     |                     |                    | WA                | TW               | Lain-Lain | Aset Yang        | Belum Dike         | nalpasti     | Mamat bin Ali                 |
| DELL VOSTRO 2420                   |                                                                                                    |             |                      | -         |                                             |                                        |                     |                    | WA                | TW               | Pindahar  | ı Keluar Beli    | um Diperaka        | aunkan       | Mamat bin Ali                 |
| ACER VERITON M460                  | V5206031SE750004                                                                                                    | 14/12/2007  | 2,978.00             |           |                                             | -2,978.00                              | 0.                  | 00                 | #N/A              | TW               | Pelupusa  | n Belum Dip      | perakaunka         | n di iGFMAS  | Mamat bin Ali                 |
| ACER VERITON M460                  | V5206031SE750003                                                                                                    | 14/12/2007  | 2,978.00             |           |                                             | -2,978.00                              | 0.                  | 00                 | #N/A              | TW               | Lain-Lain | Aset Yang        | Belum Dike         | nalpasti     | Mamat bin Ali                 |

- 5.4. Melengkapkan maklumat dokumen sokongan bagi Aset Wujud (W) berdasarkan *Filter* OS : 31, 32, 33 bagi ATA (termasuk Hartanah Pelaburan, AUC & Aset Pajakan/Konsesi) di Kolum S, T dan U.
  - i. Kemaskini status **Ada/ Tiada** di Kolum S berdasarkan Dokumen Sokongan; dan
  - ii. Kemaskini dokumen sokongan di Kolum T berdasarkan senarai contoh dokumen di ruangan komen > Sekiranya 'Ada' dokumen yang berkaitan.

| CONTOH DOKUMEN                                   |                                       |
|--------------------------------------------------|---------------------------------------|
| (*boleh kunci masuk dokumen berkaitan lebih dari | A 'Ada' PILIH DOKUMEN YANG            |
| i):                                              | DEDKALTAN                             |
| Geran Tanah.                                     | DERNAHAN                              |
| Notis 5A                                         |                                       |
| Borang V                                         |                                       |
| Dulaily K,<br>Dekumen Kentrek /Derianijan        |                                       |
| Dokumen Kontrak / Perjanjian,                    |                                       |
| JKR 66 / JKR66A/ SOFA,                           |                                       |
| Sijil Siap Kerja / dokumen setara,               |                                       |
| Kelulusan Aset Hadiah / Sumbangan,               |                                       |
| Arahan Pembayaran,                               |                                       |
| Baucar Jurnal,                                   |                                       |
| Pesanan Kerajaan /Inden Kerajaan,                |                                       |
| Nota Penghantaran (DO).                          | _                                     |
| Invois / Resit.                                  | · · · · · · · · · · · · · · · · · · · |
| Warta                                            |                                       |
| Lain-lain dokumen                                |                                       |
|                                                  |                                       |
|                                                  |                                       |
|                                                  |                                       |

- iii. Isi Perincian Dokumen (Perincian dokumen seperti Nombor Geran/ Nombor Hakmilik/ Nombor Kontrak/ Nombor Dokumen dan lain-lain maklumat berkaitan) di Kolum U.
- iv. Isi Tindakan PTJ di Kolum V merujuk contoh ayat di Kolum W.

#### 5.5. Semak maklumat di Sheet Pivot Aset TW Lampiran B3-A-A2

- Refresh bagi mengemaskini data di *table* Pivot Aset TW. Letakkan kursor dalam *Table* Pivot Aset TW, pada tab Analyzer >>Refresh.
- ii. Pastikan bilangan dan Nilai Buku aset tepat seperti di tab LBA.
- iii. *Filter* TW sahaja di Kolum B.
- iv. Filter OS bagi Aset Alih (AA) iaitu 34,35,36,37,38,39 sekiranya berkaitan.
- v. Filter All bagi Kelas Kumpulan dan maklumat No. Aset perlu untick (0).

| F   | ILE HOME         | INSERT PAGE LA  | OUT FORMULAS     | S DATA REVIE      | EW VIEW          |                    |               |                      |                            |         |
|-----|------------------|-----------------|------------------|-------------------|------------------|--------------------|---------------|----------------------|----------------------------|---------|
| ſ   | 📃 👗 Cut          | Calibri         | - 11 - A A       | ≡ = _ ≫.          | 🛱 Wrap Text      | General            | Ŧ             | F=                   | Comma 2 Comma              | 4       |
| Pas | ste              | B I U -         | e - 👌 - 🔺 -      | ≡≡≡               | E 🔛 Merge & Cent | er • 🔄 • % •       | €.0 .00 Co    | onditional Format as | Normal 3 2 Normal          | 5       |
|     | Clipboard        | rs Fo           | nt rs            | Alig              | nment            | ra Numbe           | r G           | rmatting * Table *   |                            | Style   |
| E2  | 5 * :            | × √ fx          |                  |                   |                  |                    |               |                      |                            |         |
|     | А                | В               | С                | D                 | E                | F                  | G             |                      | Н                          |         |
| 1   | SENARA           | I ASET TIDA     | K WUJUD TE       | ETAPI ADA D       | I LAPORAN E      | BAKI ASET (I       | _BA)          | Lampiran B           | 3-A-A2 (ii) (PTJ)          |         |
| 2   |                  |                 |                  |                   |                  |                    |               |                      |                            |         |
| 3   |                  |                 |                  |                   |                  |                    |               |                      |                            |         |
| 4   | PENGESAHAN KEW   | T, WT           | <<< Filter Tidak | : Wujud (TW) saha | aja              |                    |               |                      |                            |         |
| 5   | OS               | (Multiple Items |                  |                   |                  | Filter OS bagi AA, | ATK, Aset Bio | logi (termasuk AU    | C & Aset Pajakan/Konsesi): |         |
| 6   | Kelas Kumpulan A | (AII)           | <<< Filter (All) |                   | $\rightarrow$    |                    | OS 34, 3      | 5, 36, 37, 38        | & 39                       |         |
| 7   | No. Aset         | (Multiple Items | <<< [Untick] [0  | ]                 |                  |                    |               |                      |                            |         |
| 8   |                  |                 |                  |                   |                  |                    |               |                      |                            |         |
| q   |                  |                 |                  |                   |                  |                    |               |                      |                            |         |
| 10  | Pegawai Penga 🔻  | Pejabat Peraka  | Kumpulan PTJ & 🔻 | Kod Kumpulan 🔻    | Kod Pegawai Pe 🔻 | Kod Pejabat Pe 🔻   | Kod Akaun     | Perihal Aset         |                            | No. Ase |
| 11  | C3               | 1005            | 32080801         | 32080801          | C3               | 1005               | A1435201      | KOMPUTER MEJA        |                            | 1000009 |
| 12  | C3               | 1005            | 32080801         | 32080801          | C3               | 1005               | A1435201      | KOMPUTER MEJA        | 4                          | 1000009 |
| 13  | C3               | 1005            | 32080801         | 32080801          | C3               | 1005               | A1435201      | KOMPUTER RIBA        |                            | 1000009 |
| 14  | C3               | 1005            | 32080801         | 32080801          | C3               | 1005               | A1435201      | KOMPUTER RIBA        |                            | 1000009 |
| 15  | Grand Total      |                 |                  |                   |                  |                    |               |                      |                            |         |
| 16  |                  |                 |                  |                   |                  |                    |               |                      |                            |         |

#### 5.6. Semak maklumat di Sheet Pivot Aset TW Lampiran B3-B-A2

- *Refresh* bagi mengemaskini data di *table* Pivot Aset TW. Letakkan kursor dalam *Table* Pivot Aset TW, pada tab Analyzer >> *Refresh*.
- ii. Pastikan bilangan dan Nilai Buku aset tepat seperti di tab LBA.
- iii. *Filter* TW sahaja di Kolum B.
- iv. *Filter* OS bagi Aset Alih (AA) iaitu 31,32,33 (termasuk Hartanah Pelaburan, AUC & Aset Pajakan Kewangan/Konsesi) sekiranya berkaitan.
- v. *Filter* All bagi Kelas Kumpulan dan maklumat No. Aset perlu untick (0).

| F  | ILE HOM     | E INSE          | RT                          | PAGE LAYOL     | JT FO    | RMULA      | S DATA     | REVI    | EW VIEW       |         |          |         |                    |              |            |                |                |          |               |             |
|----|-------------|-----------------|-----------------------------|----------------|----------|------------|------------|---------|---------------|---------|----------|---------|--------------------|--------------|------------|----------------|----------------|----------|---------------|-------------|
| 1  | 🖳 🔏 Cut     |                 | Calibri                     | -              | 11 -     | A A        | = =        | 87-     | 👺 Wrap Text   |         | Gener    | ral     | Ŧ                  | ŧ            |            | Comma 2        | Comma 4        | 1        | Normal 2      | Normal 2 3  |
| Pa | te 💞 Format | *<br>t Painter  | B I                         | <u>u</u> . 🧶   | - 👌 -    | <u>A</u> - | EEE        | € +     | E 🖽 Merge & O | enter 🔹 | <b>-</b> | % *     | €.0 .00<br>0.€ 00. | Conditiona   | Format as  | Normal 3 2     | Normal 5       | ľ        | Normal        | Bad         |
|    | Clipboard   | r <sub>ia</sub> |                             | Font           |          | G.         |            | Alig    | Inment        | G       |          | Number  | Gi                 | ronnatting   | lubic      |                |                | Styles   |               |             |
| H  | 9 -         | : ×             | ~                           | f <sub>x</sub> |          |            |            |         |               |         |          |         |                    |              |            |                |                |          |               |             |
|    | А           | В               |                             | С              |          |            | D          | Е       | F             |         | G        |         |                    |              | Н          |                |                |          | I.            |             |
| 1  | SENARA      | I ASET          |                             | AK WU          | JUD T    | ETA        | PI ADA     | DI LA   | PORAN BA      | KI AS   | SET      | Lamp    | oiran              | B3-B-A2      | 2 (ii) (PT | [J)            |                |          |               |             |
| 2  |             |                 |                             |                |          |            |            |         |               |         |          |         |                    |              |            |                |                |          |               |             |
| 3  |             |                 |                             |                |          |            |            |         |               |         |          |         |                    |              |            |                |                |          |               |             |
| 4  | PENGESAHA   | ITW [           | ,T <<<                      | Filter Ti      | dak Wuj  | ud (TV     | V) sahaja  |         |               |         |          |         |                    |              |            |                |                |          |               |             |
| 5  | OS          | (Multiple       | J ems                       | )              | _        |            |            |         |               |         |          | Fil     | ter OS b           | oagi ATA (te | rmasuk Ha  | rtanah Pelabur | an, AUC & Asei | t Pajaka | n/Konsesi):   |             |
| 6  | Kelas Kumpu | .(All)          | - <mark>&lt;&lt;&lt;</mark> | Filter (A      | II)      |            |            |         |               |         |          |         |                    |              | 0          | S 31, 32 &     | 33             |          |               |             |
| 7  | No. Aset    | (Multiple       | . <b>ग &lt;</b> <<          | [Untick]       | [0]      |            |            |         |               |         |          |         |                    |              |            |                |                |          |               |             |
| 8  |             |                 |                             |                |          |            |            |         |               |         |          |         |                    |              |            |                |                |          |               |             |
| 9  |             |                 |                             |                |          |            |            |         |               |         |          |         |                    |              |            |                |                |          |               |             |
| 10 | Pegawai F 🔻 | Pejabat I       | - Kum                       | npulan PTJ     | & P1 💌 K | od Kur     | npulan P 🔻 | Kod I 🔻 | Kod Pejabat   | Kod Al  | kaun 💌   | Perihal | Aset               |              |            |                | <b>v</b> 1     | No. Aset | t - Subnombor | ID Lama Ase |
| 11 | Grand Total |                 |                             |                |          |            |            |         |               |         |          |         |                    |              |            |                |                |          |               |             |
| 12 |             |                 |                             |                |          |            |            |         |               |         |          |         |                    |              |            |                |                |          |               |             |

- 5.7. Semak maklumat di Sheet Pivot SPPA (Aset Alih)
  - Refresh bagi mengemaskini data di table Pivot SPPA (Aset Alih). Letakkan kursor dalam Table Pivot SPPA (Aset Alih), pada tab Analyzer >>Refresh.
  - ii. Pastikan bilangan dan amaun (RM) aset tepat seperti di tab Laporan SPPA.
  - iii. *Filter* All bagi No. Siri Pendaftaran, *Filter* #N/A bagi No ID iGFMAS dan *Filter* SILA SEMAK ID SPPA ASET & Tahun 2018 dan ke atas SAHAJA bagi Tahun
     Daftar SPPA .
  - iv. PTJ perlu *Filter* Catatan di Kolum E dengan *untick [Blank]* & Tidak Kemaskini
     ID SPPA di Data Induk iGFMAS.

| TIDAK MATCH       | DENGAN LAPORAN              | DATA INDUK - PERLU SEMAK SEMULA BI               | ERKEMUNGKINAN :                 | -                                      |            |            |                    |          |
|-------------------|-----------------------------|--------------------------------------------------|---------------------------------|----------------------------------------|------------|------------|--------------------|----------|
| i:TIDAK KEMASKI   | NI NO PENDAFTARAN SPP.      | A KE DATA INDUK LDI (BAHAGIAN ID LAMA ASET)      |                                 |                                        |            |            |                    |          |
| ii:TIDAK WUJUD D  | IIGFMAS - perlu masuk       | kan dalam Senarai Aset Wujud Tetapi Tiad         | a di LBA                        |                                        |            |            |                    |          |
| Tentukan kriteria | Aset yang tidak wujud di IG | FMAS seperti (isi maklumat di sheet LAPORAN SPP) | A(Aset Alih)):-                 |                                        |            |            |                    |          |
| (i                | ) Aset Hadiah/Sumbangan     | dan Lain-Lain Belum Diperakaunkan                |                                 |                                        |            |            |                    |          |
| (ii               | ) Pindahan Masuk Belum [    | Diperakaunkan                                    |                                 |                                        |            |            |                    |          |
| (iii              | ) Lain-Lain Aset Yang Belu  | m Dikenalpasti                                   |                                 |                                        |            |            |                    |          |
|                   |                             |                                                  |                                 |                                        |            |            |                    |          |
|                   |                             |                                                  |                                 |                                        |            |            |                    |          |
| No. Siri Pen      | (AII)                       | - <<< Filter (All)                               |                                 |                                        |            |            |                    | <b>—</b> |
|                   | +h1/A                       | Y CCC Sila Filter piliban #N/A cabaia            |                                 |                                        |            | Filte      | r Catatan dengan   |          |
| NO ID IGENIAS     | #N/A                        | Sila Filter pilinan #NV/A sanaja                 |                                 |                                        |            | Kem        | askini ID SPPA di  | * H      |
| Tahun Daftar SPPA | (Multiple Items)            | Sila Filter pilihan IAHUN 2018 DAN KE ATA        | S dan "SILA SEIVIAK ID          | SPPA ASEI " sahaja                     | -          | Data       | a Induk Aset iGFMA | 5        |
|                   |                             |                                                  |                                 |                                        |            |            |                    |          |
| Developer -       | l tauta                     | ID lower that                                    | The delivery Develop Discordell | Contraction (1)                        | Values     | (D         |                    |          |
| Perolenan V       |                             | V ID Iama Aset                                   | Kosilanan komaskini ID lam      | Lain Lain Acat Yang Rolum Dikonalnasti | i bilangan | Amaun (KW) |                    |          |
| Dibeli            |                             | KeTSA/JWG/05-01/H/22/11                          | Rindahan asat di Infraas day    | Pindahan Masuk Balum Dinarakaunkan     | 1          | 4,170.00   |                    |          |
| Dibeli            | COLORIMETER                 | NEF/IMG/05-01/H/18/9                             | Pindahan aset di Igfmas dar     | Pindahan Masuk Belum Diperakaunkan     | 1          | 8 264 00   |                    |          |
| Dibeli            | GENT SET/GAS GENERATOR      | NRE/IMG/05-01/H/18/10                            | Pindahan aset di Igfmas dar     | Pindahan Masuk Belum Diperakaunkan     | 1          | 3,890,00   |                    |          |
| Dibeli            | ALMARI HIASAN               | NRE/JMG/05-01/1/04/10                            | Data tercicir akan dimigrasi    | Lain-Lain Aset Yang Belum Dikenalpasti | 1          | 2.616.00   |                    |          |
| Dibeli            | ALMARI PAMERAN KACA         | NRE/JMG/05-01/1/06/9                             | Data tercicir akan dimigrasi    | Lain-Lain Aset Yang Belum Dikenalpasti | 1          | 3,200.00   |                    |          |
| Dibeli            | ALMARI PAMERAN KACA         | NRE/JMG/05-01/I/06/10                            | Data tercicir akan dimigrasi    | Lain-Lain Aset Yang Belum Dikenalpasti | 1          | 3,200.00   |                    |          |
| Dibeli            | KABINET FAIL BERGERAK       | NRE/JMG/05-01/1/08/2                             | Data tercicir akan dimigrasi    | Lain-Lain Aset Yang Belum Dikenalpasti | 1          | 2,280.00   |                    |          |
| Dibeli            | RAK PIGEON HOLE (BESI)      | NRE/JMG/05-01/I/08/5                             | Data tercicir akan dimigrasi    | Lain-Lain Aset Yang Belum Dikenalpasti | 1          | 2,000.00   |                    |          |
| Dibeli            | RAK PIGEON HOLE (BESI)      | NRE/JMG/05-01/I/08/6                             | Data tercicir akan dimigrasi    | Lain-Lain Aset Yang Belum Dikenalpasti | 1          | 2,000.00   |                    |          |
| Dibeli            | SET SOFA                    | NRE/JMG/05-01/I/13/37                            | Data tercicir akan dimigrasi    | Lain-Lain Aset Yang Belum Dikenalpasti | 1          | 2,178.00   |                    |          |
| Pindahan          | AUDIO AMPLIFIER AND MIXER   | KATS/JMG/05-01/H/19/4                            | Pindahan aset di Igfmas dar     | Pindahan Masuk Belum Diperakaunkan     | 1          | 3,880.00   |                    |          |
| Grand Total       |                             |                                                  |                                 |                                        |            |            |                    |          |
| Granu Totai       |                             |                                                  |                                 |                                        | 12         | 44,666.00  |                    |          |
|                   |                             |                                                  |                                 |                                        | 12         | 44,666.00  |                    |          |

#### 5.8. Semak maklumat di Sheet Pivot PATA (Aset Tak Alih)

- i. **Refresh** bagi mengemaskini data di table Pivot PATA (Aset Tak Alih). Letakkan kursor dalam Table Pivot PATA (Aset Tak Alih), pada tab **Analyzer** >>**Refresh**.
- ii. Pastikan bilangan dan amaun (RM) aset tepat seperti di tab Laporan PATA.
- iii. PTJ perlu *Filter* #N/A bagi No ID iGFMAS dan *Filter* Catatan di Kolum D dengan untick Tidak Kemaskini ID ATA di Data Induk Aset iGFMAS.

| F  | ILE HOME INSERT P/          | AGE LAYOUT FORMULAS       | DATA REVIEW VIEW                            |                                 |                        |                         |
|----|-----------------------------|---------------------------|---------------------------------------------|---------------------------------|------------------------|-------------------------|
|    | Cut Calibri                 | • 11 • A A                | ≡ = ≫ - = Gen                               | eral 🔹 📕                        | Normal 3 2 Normal 5    | Normal                  |
| Pa | ste                         | u • 🗶 • 🔕 • 🗛 • 🚍 :       | 🚍 🚍 🚝 🗮 🖽 Merge & Center 👻 🍄                | - % , 😚 🔐 Conditional Format as | Neutral Calculation    | Check Cell              |
|    | Clipboard 5                 | Font 5                    | Alianment                                   | Number                          | 9                      | tvles                   |
|    |                             |                           |                                             |                                 |                        | -,                      |
| J2 | 7 • E X V                   | f <sub>x</sub>            |                                             |                                 |                        |                         |
|    |                             |                           |                                             |                                 |                        |                         |
|    |                             |                           |                                             |                                 |                        |                         |
|    | А                           | В                         | C                                           |                                 | D E                    | F                       |
| 1  |                             |                           |                                             |                                 |                        |                         |
| 2  | TIDAK MATCH DENG            | GAN LAPORAN DATA          | A INDUK - PERLU SEMAK SE                    | MULA BERKEMUNGKINAN             | -                      |                         |
| 3  | i:TIDAK KEMASKINI NO PI     | ENDAFTARAN SPPA KE D      | ATA INDUK LDI (BAHAGIAN ID LAM              | A ASET)                         |                        |                         |
| 4  | ii:TIDAK WUJUD DI IGFMA     | s - perlu masukkan        | dalam Senarai Aset Wujud 1                  | retapi Tiada di LBA             |                        |                         |
| 5  | Tentukan kriteria Aset yang | g tidak wujud di IGFMAS s | eperti (isi maklumat di sheet LAPOR.        | AN SPPA(Aset Alih))             |                        |                         |
| 6  | (i)                         | Aset Hadiah/Sumbangan d   | lan Lain-Lain Belum Diperakaunkan           |                                 |                        |                         |
| 7  | (ii)                        | Pindahan Masuk Belum D    | iperakaunkan                                |                                 |                        |                         |
| 8  | (iii)                       | Lain-Lain Aset Yang Belu  | n Dikenalpasti                              |                                 |                        |                         |
| 9  |                             |                           |                                             |                                 | Fiter Ca               | tatan dengan<br>d Tidak |
| 10 |                             |                           |                                             |                                 | Kemask                 | ini ID ATA di Data      |
| 11 |                             |                           |                                             |                                 | Induk A                | set iGFMAS              |
| 12 |                             |                           |                                             |                                 |                        |                         |
| 13 | NO ID IGFMAS                | #N/A 🖵                    | <<< Filter (#N/A) sahaja                    |                                 |                        |                         |
| 14 |                             |                           |                                             |                                 |                        |                         |
| 15 |                             |                           |                                             |                                 | Values                 |                         |
| 16 | PERIHAL ASET                | NO. HAK MILIK / NO. DPA 💌 | Tindakan Perlu Diambil (Sila isi jika No ID | IGFMAS #N/A ) 🛛 🔽 Catatan       | 🔻 Bil Aset             | Nilai Aset (RM)         |
| 17 | HOSPITAL TUANKU AMPUAN I    | 0                         | Data tercicir akan dimigrasi pada DD/MM/    | YY; Lain-Lain Aset Yar          | g Belum Dikenalpasti 1 | 116,590,000.00          |
| 18 | KLINIK MENTARI              | -                         | Data tercicir akan dimigrasi pada DD/MM/    | YY; Lain-Lain Aset Yar          | g Belum Dikenalpasti 1 | -                       |
| 19 | KLINIK MENTARI              | GM 136                    | Data tercicir akan dimigrasi pada DD/MM/    | YY; Lain-Lain Aset Yar          | g Belum Dikenalpasti 1 | -                       |
| 20 | HOSPITAL                    | GRN 60129                 | Data tercicir akan dimigrasi pada DD/MM/    | YY; Lain-Lain Aset Yar          | g Belum Dikenalpasti 1 | 56,680,000.00           |
| 21 | TANAH PERKUBURAN            | G/N 1280/1910             | Data tercicir akan dimigrasi pada DD/MM/    | YY; Lain-Lain Aset Yar          | g Belum Dikenalpasti 1 | 1.00                    |
| 22 | TANAH PERKUBURAN            | G/N 4355/1930             | Data tercicir akan dimigrasi pada DD/MM/    | YY; Lain-Lain Aset Yar          | g Belum Dikenalpasti 1 | 1.00                    |
| 23 | Grand Total                 |                           |                                             |                                 | 6                      | 173,270,002.00          |
| 24 |                             |                           |                                             |                                 |                        |                         |

#### 5.9. Semak maklumat di Sheet Pivot LAPORAN PERBEZAAN

- Refresh bagi mengemaskini data di table Pivot Laporan Perbezaan. Letakkan kursor dalam Table Pivot Laporan Perbezaan, pada tab Analyzer >>Refresh.
- Tujuan Pivot ini adalah untuk memudahkan semakan akhir bagi PTJ memastikan perincian pelaporan yang dibuat adalah TEPAT sepertimana Lampiran B3-A-A1 dan Lampiran B3-B-A1.
- iii. Semakan Lampiran B3-A-A1 adalah seperti berikut:
  - Bagi Ringkasan Jumlah Keseluruhan Aset Alih, PTJ perlu *Filter* OS 34,35,36,37,38,39 (mana yang berkaitan).
  - Bagi Ringkasan Aset Tidak Wujud (TW), Ada di LBA iGFMAS, PTJ perlu
     *Filter* TW sahaja untuk Pengesahan TW dan *Filter* OS 34,35,36,37,38,39.

 Bagi Ringkasan Aset Alih Ada di SPPA, Tiada di LBA iGFMAS, PTJ perlu Filter #N/A untuk No. ID IGFMAS.

| FILE     | н         | OME INSERT            | PAGE LAYOUT FOR         | MULAS DATA REV            | EW VIEW                   |         |        |                    |                    |              |                   |                  |              |          |              |      |
|----------|-----------|-----------------------|-------------------------|---------------------------|---------------------------|---------|--------|--------------------|--------------------|--------------|-------------------|------------------|--------------|----------|--------------|------|
| <b>F</b> | K Cut     | Cal                   | ibri - 11 - A           | · A = = *                 | 🐨 Wrap Text               | Gene    | al     | ٣                  |                    | <b>State</b> | Normal 3 2        | Normal 5         | Normal       | Ba       | đ            | Goo  |
| Paste    | E E E COP | mat Painter B         | I U - 🧶 - 🏷 -           | <u>A</u> - ≡ ≡ ≡ (€ ÷     | 🗉 🗮 Merge & Center        | - 🖙 -   | % ,    | €.0 .00<br>.00 →.0 | Conditional Form   | mat as       | Neutral           | Calculation      | Check Cell   | Exp      | planatory    | Inpu |
| ÷        | Clinhoa   | d G                   | Font                    |                           | anment                    |         | Number |                    | Formatting * Tal   | ble *        |                   | Stul             | 15           |          |              |      |
|          | Cilpbour  |                       | Tone                    | 51. 201                   | grintene                  |         | Number |                    |                    |              |                   | 50               | . 3          |          |              |      |
| D8       |           | • ÷ ×                 | $\sqrt{f_x}$            |                           |                           |         |        |                    |                    |              |                   |                  |              |          |              |      |
|          |           |                       |                         |                           |                           |         |        |                    |                    |              |                   |                  |              |          |              |      |
|          |           |                       |                         |                           |                           |         |        |                    |                    |              |                   |                  |              |          |              |      |
|          | Α         | В                     | С                       | D                         | 1                         | E       | F      |                    |                    |              | G                 |                  | Н            |          | 1            |      |
| 1        |           | <u>Untuk di isi d</u> | i laporan:              |                           |                           |         |        |                    |                    |              |                   |                  |              |          |              |      |
| 2        |           | Lampiran Ba           | 3-A-A1 (PTJ) - LAPORA   | N PERBEZAAN BAKI A        | SET ALIH, ASET BIOI       | OGI DAI | ASET T | AK KE              | TARA               |              |                   |                  |              |          |              |      |
| 3        |           |                       |                         |                           |                           |         |        |                    |                    |              |                   |                  |              |          |              |      |
| 4        |           | Ringkasan Jum         | lah Keseluruhan Aset Al | ih                        |                           |         |        |                    |                    |              |                   |                  |              |          |              |      |
| 5        |           | OS                    | (Multiple Items) 🗊      | <                         | er OS 34, 35, 36, 37, 38, | 39      |        |                    |                    |              |                   |                  |              |          |              |      |
| 6        |           |                       |                         |                           |                           |         |        |                    |                    |              |                   |                  |              |          |              |      |
| 7        |           | Bilangan Aset         | Jumlah Nilai Buku (RM)  |                           |                           |         |        |                    |                    |              |                   |                  |              |          |              |      |
| 8        |           | 154                   | 465,170.13              |                           |                           |         |        |                    |                    |              |                   |                  |              |          |              |      |
| 9        |           |                       |                         |                           |                           |         |        |                    |                    |              |                   |                  |              |          |              |      |
| 10       |           |                       |                         |                           |                           |         |        |                    |                    |              |                   |                  |              |          |              |      |
| 12       |           | Ringkasan Ase         | Tidak Wujud (TW) Ad     | di I BA IGEMAS            |                           |         |        | Rine               | akasan Aset Alih   |              | II SPPA TIADA di  |                  |              |          |              |      |
| 40       |           | DENIOS ALLAN          |                         | <<< filter TW sahaia      |                           |         |        |                    |                    | HD/H C       | попта, пара и     | LBATGITINAS      |              |          | < rile (48)  | 102  |
| 13       |           | PENGESAHAN            | IW J                    | and have a set all had    |                           | 20      |        | NO                 | ID IGFMAS          |              |                   |                  | #N/A         | ,T       | < Filler (#N |      |
| 14       |           | 05                    | (woruple items)         | sss bagi Aset Alin, filte | 21 US 34, 35, 30, 37, 38, | 29      |        | Rou                | w Labols           |              |                   |                  | - Pilangan / | cot Am   | oup (PM)     |      |
| 16       |           | Catatan Stat          | Pilangan Acot           | Sum of Nilai Puku (PM     | ١                         |         |        | Aco                | t Hadiah/ Sumbar   | agan d       | lan Lain Lain Rol | um Diporakaunkan | Y Bhangan A  | iset All | 12 169       | 00   |
| 17       |           | Dindahan Kelu         | 1                       | Sum of Isliar Buku (Isla  | /199.8/                   |         |        | Din                | dahan Masuk Beli   | igan c       | nerakaunkan       |                  | 2            |          | 15 722       | 2.00 |
| 18       |           | Pelupusan Bel         | 1                       |                           | 455.04                    |         |        | Lain               | -Lain Aset Yang R  | elum         | Dikenalpasti      |                  | 1            |          | 3,880        | 0.00 |
| 19       |           | Lain-Lain Aset        | 2                       |                           | 313.21                    |         |        | Tida               | ak Kemaskini ID SI | PPA d        | i Data Induk Aset | IGFMAS           | 3            |          | 17.004       | 1.00 |
| 20       |           | 0                     |                         |                           |                           |         |        | (bla               | ink)               |              |                   |                  | 26           |          | 304,820      | 0.00 |
| 21       |           | Grand Total           | 4                       | 1                         | 813.05                    |         |        | Gra                | nd Total           |              |                   |                  |              | 35       | 353,595      | .00  |
| 22       |           |                       |                         |                           |                           |         |        |                    |                    |              |                   |                  |              |          |              |      |

iv. Semakan Lampiran B3-B-A1 adalah seperti berikut:

- Bagi Ringkasan Jumlah Keseluruhan Tak Aset Alih, PTJ perlu *Filter* OS 31,32,33 (mana yang berkaitan).
- Bagi Ringkasan Aset Tidak Wujud (TW), Ada di LBA iGFMAS, PTJ perlu
   *Filter* TW sahaja untuk Pengesahan TW dan *Filter* OS 31,32,33.
- Bagi Ringkasan Aset Tak Alih Ada, Tiada di LBA iGFMAS, PTJ perlu *Filter* #N/A untuk No. ID IGFMAS.

| FILE                                                                                                    | E H     | IOME INSERT                                                                                                    | PAGE LAYOUT FOR                                                                                                    | MULAS DATA REVIEW                                                                                                    | VIEW              |         |         |                                                                                                    |                                                                                     |                              |                 |                                    |                            |
|----------------------------------------------------------------------------------------------------|---------|----------------------------------------------------------------------------------------------------|----------------------------------------------------------------------------------------------------|----------------------------------------------------------------------------------------------------|-------------------|---------|---------|----------------------------------------------------------------------------------------------------|-------------------------------------------------------------------------------------|------------------------------|-----------------|------------------------------------|----------------------------|
| ŕ                                                                                                    | K Cu    | t Ca                                                                                                    | alibri - 11 - A                                                                                                    | Ă Ă ≡ ≡ ≫··                                                                                                    | 🛱 Wrap Text       | General |         | • 🙀 🛛                                                                                                    | Normal 3 2                                                                          | Normal 5                     | Normal          | Bad                                | Good                       |
| Paste                                                                                                    | e<br>Se | rmat Painter B                                                                                                    | I U - 🧶 - 💩 -                                                                                                    | <u>A</u> • = = = <del>4</del> <del>4</del>                                                                              | E Merge & Center  | - 🖙 - 9 | 6 ° .00 | 00 Conditional Form                                                                                                    | t as Neutral                                                                        | Calculation                  | Check Cell      | Explanator                         | y Inpu                     |
| Ŧ                                                                                                    | Clipboa | ard G                                                                                                    | Font                                                                                                    | Align                                                                                                    | aent              | G N     | lumber  | Formatting * labl                                                                                                    | ē▼                                                                                  | Style                        |                 |                                    |                            |
|                                                                                                    | chpbou  |                                                                                                    | Ton                                                                                                    | an Aigin                                                                                                    | icin.             |         | amber   |                                                                                                    |                                                                                     | 5.91                         | .,              |                                    |                            |
| J41                                                                                                    |         | • E ×                                                                                                    | $\checkmark f_x$                                                                                                    |                                                                                                    |                   |         |         |                                                                                                    |                                                                                     |                              |                 |                                    |                            |
|                                                                                                    |         |                                                                                                    |                                                                                                    |                                                                                                    |                   |         |         |                                                                                                    |                                                                                     |                              |                 |                                    |                            |
|                                                                                                    |         |                                                                                                    |                                                                                                    |                                                                                                    |                   |         |         |                                                                                                    |                                                                                     |                              |                 |                                    |                            |
|                                                                                                    | Α       | В                                                                                                    | C                                                                                                    | D                                                                                                    |                   | E       | F       |                                                                                                    | G                                                                                   |                              | Н               | 1                                  |                            |
| 24                                                                                                    |         | <u>Untuk di isi d</u>                                                                                                    | di laporan:                                                                                                    |                                                                                                    |                   |         |         |                                                                                                    |                                                                                     |                              |                 |                                    |                            |
| 25                                                                                                    |         | Lampiran B                                                                                                    | 3-B-A1 (PTJ) - LAPORA                                                                                                    | N PERBEZAAN BAKI ASE                                                                                                    | F TAK ALIH        |         |         |                                                                                                    |                                                                                     |                              |                 |                                    |                            |
| 26                                                                                                    |         |                                                                                                    |                                                                                                    |                                                                                                    |                   |         |         |                                                                                                    |                                                                                     |                              |                 |                                    |                            |
| 27                                                                                                    |         | Ringkasan Jun                                                                                                    | nlah Keseluruhan Aset Ta                                                                                                    | k Alih                                                                                                    |                   |         |         | Ringkasan Aset Tak Ali                                                                                                    | h ADA , TIADA di LBA                                                                | IGFMAS                       |                 |                                    |                            |
| 28                                                                                                    |         | OS                                                                                                    | (Multiple Items) 🗊                                                                                                    | <<< bagi Aset Tak Alih, fil                                                                                             | er OS 31,32 & 33  |         |         | NO ID IGFMAS (JIKA TE                                                                                                    | LAH DIPERAKAUNKA                                                                    | N DI IGFMAS)                 | #N/A            | <mark>т &lt;&lt;&lt; Filt</mark> e | r (#N/A)                   |
| 20                                                                                                    |         |                                                                                                    |                                                                                                    |                                                                                                    |                   |         |         |                                                                                                    |                                                                                     |                              |                 | _                                  |                            |
| 29                                                                                                    |         |                                                                                                    |                                                                                                    |                                                                                                    |                   |         |         |                                                                                                    |                                                                                     |                              |                 |                                    |                            |
| 30                                                                                                    |         | Bilangan Aset                                                                                                    | t Jumlah Nilai Buku (RM)                                                                                                    |                                                                                                    |                   |         |         | Row Labels                                                                                                    |                                                                                     |                              | ✓ Bil Aset      | Sum of KOS                         | 6                          |
| 30<br>31                                                                                                    |         | Bilangan Aset                                                                                                    | Jumlah Nilai Buku (RM)<br>7,774,225.30                                                                                                    |                                                                                                    |                   |         |         | Row Labels<br>Aset Hadiah/ Sumbang                                                                                                    | an dan Lain-Lain Bel                                                                | um Diperakaunkan             | ▼ Bil Aset      | Sum of KOS                         | 6                          |
| 30<br>31<br>32                                                                                                    |         | Bilangan Aset<br>2                                                                                                    | t Jumlah Nilai Buku (RM)<br>7,774,225.30                                                                                                    |                                                                                                    |                   |         |         | Row Labels<br>Aset Hadiah/ Sumbang<br>Pindahan Masuk Belur                                                                               | an dan Lain-Lain Bel<br>n Diperakaunkan                                             | um Diperakaunkan             | ▼ Bil Aset      | Sum of KOS                         | 5                          |
| 30<br>31<br>32<br>33                                                                                                    |         | Bilangan Aset<br>2                                                                                                    | t Jumlah Nilai Buku (RM)<br>7,774,225.30                                                                                                    |                                                                                                    |                   |         |         | Row Labels<br>Aset Hadiah/ Sumbanş<br>Pindahan Masuk Belur<br>Lain-Lain Aset Yang Be                                                     | an dan Lain-Lain Bel<br>n Diperakaunkan<br>lum Dikenalpasti                         | um Diperakaunkan             | ▼ Bil Aset      | Sum of KOS<br>173,27               | 0,002.00                   |
| 30<br>31<br>32<br>33<br>34                                                                                                    |         | Bilangan Aset                                                                                                    | t Jumlah Nilai Buku (RM)<br>7,774,225.30                                                                                                    |                                                                                                    |                   |         |         | Row Labels<br>Aset Hadiah/ Sumbang<br>Pindahan Masuk Belur<br>Lain-Lain Aset Yang Be<br>Tidak Kemaskini ID SPI                           | an dan Lain-Lain Bel<br>n Diperakaunkan<br>lum Dikenalpasti<br>YA di Data Induk Ase | um Diperakaunkan<br>t iGFMAS | ▼ Bil Aset<br>6 | Sum of KOS<br>173,27               | 0,002.00                   |
| 30<br>31<br>32<br>33<br>34<br>35                                                                                                    |         | Bilangan Aset                                                                                                    | t Jumlah Nilai Buku (RM)<br>7,774,225.30                                                                                                    |                                                                                                    |                   |         |         | Row Labels<br>Aset Hadiah/ Sumbang<br>Pindahan Masuk Belur<br>Lain-Lain Aset Yang Be<br>Tidak Kemaskini ID SPI<br>(blank)                | an dan Lain-Lain Bel<br>n Diperakaunkan<br>lum Dikenalpasti<br>YA di Data Induk Ase | um Diperakaunkan<br>t iGFMAS | Bil Aset        | Sum of KO<br>173,27                | 0,002.00                   |
| 30<br>31<br>32<br>33<br>34<br>35<br>36                                                                                                    |         | Bilangan Aset<br>2<br>Ringkasan Ase                                                                                                    | t Jumlah Nilai Buku (RM)<br>7,774,225.30<br>et Tidak Wujud (TW) , Ada                                                                                                    | di LBA IGFMAS                                                                                                    |                   |         |         | Row Labels<br>Aset Hadiah/ Sumbang<br>Pindahan Masuk Belur<br>Lain-Lain Aset Yang Be<br>Tidak Kemaskini ID SPi<br>(blank)<br>Grand Total | an dan Lain-Lain Bel<br>n Diperakaunkan<br>lum Dikenalpasti<br>YA di Data Induk Ase | um Diperakaunkan<br>t iGFMAS | Bil Aset        | Sum of KOS<br>173,27<br>6 173,27   | 5<br>0,002.00<br>0,002.00  |
| 30<br>31<br>32<br>33<br>34<br>35<br>36<br>37                                                                                                    |         | Bilangan Aset<br>2<br>Ringkasan Ase                                                                                                    | t Jumlah Nilai Buku (RM)<br>7,774,225.30<br>et Tidak Wujud (TW) , Ada                                                                                                    | di LBA IGFMAS<br><<= filter TW sahaja                                                                                   |                   |         |         | Row Labels<br>Aset Hadiah/ Sumbang<br>Pindahan Masuk Belur<br>Lain-Lain Aset Yang Be<br>Tidak Kemaskini ID SPI<br>(blank)<br>Grand Total | an dan Lain-Lain Bel<br>n Diperakaunkan<br>lum Dikenalpasti<br>'A di Data Induk Ase | um Diperakaunkan<br>t iGFMAS | Bil Aset        | Sum of KOS<br>173,27<br>6 173,27   | 5<br>0,002.00<br>0,002.00  |
| 2.9           30           31           32           33           34           35           36           37           38                                                                  |         | Bilangan Aset<br>2<br>Ringkasan Aset<br>PENGESAHAN<br>OS                                                                                         | t Jumlah Nilai Buku (RM)<br>7,774,225.30<br>et Tidak Wujud (TW) , Add<br>TW 3<br>(Multiple items) 3                                                                                        | di LBA IGFMAS<br>«« filter TW sahaja<br>«« bagi Aset Tak Alih, fil                                                      | er OS 31,32 & 33  |         |         | Row Labels<br>Aset Hadiah/ Sumbang<br>Pindahan Masuk Belur<br>Lain-Lain Aset Yang Be<br>Tidak Kemaskini ID SPi<br>(blank)<br>Grand Total | an dan Lain-Lain Bel<br>n Diperakaunkan<br>lum Dikenalpasti<br>'A di Data Induk Ase | um Diperakaunkan<br>t iGFMAS | Bil Aset        | Sum of KOS<br>173,27<br>6 173,27   | 5<br>0,002.00<br>0,002.00  |
| 2.9           30           31           32           33           34           35           36           37           38           39                                                     |         | Bilangan Aset<br>2<br>Ringkasan Ase<br>PENGESAHAN<br>OS                                                                                          | t Jumlah Nilai Buku (RM)<br>7,774,225.30<br>tt Tidak Wujud (TW) , Add<br>TW T<br>(Multiple Items) J                                                                                        | di LBA IGFMAS<br><<< filter TW sahaja<br><<< bagi Aset Tak Alih, fil                                                    | rer OS 31,32 & 33 |         |         | Row Labels<br>Aset Hadiah/ Sumbang<br>Pindahan Masuk Belur<br>Lain-Lain Aset Yang Be<br>Tidak Kemaskini ID SPI<br>(blank)<br>Grand Total | an dan Lain-Lain Bel<br>n Diperakaunkan<br>lum Dikenalpasti<br>'A di Data Induk Ase | um Diperakaunkan<br>t iGFMAS | Bil Aset        | Sum of KOS<br>173,27<br>6 173,27   | 0,002.00<br>0,002.00       |
| 2.9           30           31           32           33           34           35           36           37           38           39           40                                        |         | Bilangan Aset<br>2<br>Ringkasan Ase<br>PENGESAHAN<br>OS<br>Catatan Stat                                                                          | t Jumlah Nilai Buku (RM)<br>7,774,225.30<br>et Tidak Wujud (TW) , Ada<br>TW 2<br>(Multiple Items) 3<br>Bilangan Aset                                                                       | di LBA IGFMAS<br><< <filter sahaja<br="" tw="">&lt;&lt;&lt; bagi Aset Tak Alih, fit<br/>Sum of Nilai Buku (RM)</filter> | er OS 31,32 & 33  |         |         | Row Labels<br>Aset Hadiah/ Sumbang<br>Pindahan Masuk Belur<br>Lain-Lain Aset Yang Be<br>Tidak Kemaskini ID SPI<br>(blank)<br>Grand Total | an dan Lain-Lain Bel<br>n Diperakaunkan<br>Jum Dikenalpasti<br>PA di Data Induk Ase | um Diperakaunkan<br>t iGFMAS | Bil Aset        | Sum of KOS<br>173,27<br>6 173,27   | 0,002.00<br>0,002.00       |
| 2.9           30           31           32           33           34           35           36           37           38           39           40           41                           |         | Bilangan Aset<br>2<br>Ringkasan Aset<br>PENGESAHAN<br>OS<br>Catatan Stat                                                                         | t Jumlah Nilai Buku (RM)<br>7,774,225.30<br>et Tidak Wujud (TW), Add<br>TW X<br>(Multiple items) T<br>Bilangan Aset<br>Jara Belum Diperakaunkan                                            | di LBA IGFMAS<br><< <filter sahaja<br="" tw="">&lt;&lt;&lt; bagi Aset Tak Alih, fil<br/>Sum of Nilai Buku (RM)</filter> | er 05 31,32 & 33  |         |         | Row Labels<br>Aset Hadiah/ Sumbang<br>Pindahan Masuk Belur<br>Lain-Lain Aset Yang Be<br>Tidak Kemaskini ID SPI<br>(blank)<br>Grand Total | an dan Lain-Lain Bel<br>n Diperakaunkan<br>Jum Dikenalpasti<br>'A di Data Induk Ase | um Diperakaunkan<br>t iGFMAS | Bil Aset        | Sum of KOS<br>173,27<br>6 173,27   | 0,002.00                   |
| 2.9           30           31           32           33           34           35           36           37           38           39           40           41           42              |         | Bilangan Aset<br>2<br>Ringkasan Ase<br>PENGESAHAN<br>OS<br>Catatan Stat P<br>Pindahan Kele<br>Pelupusan Be                                       | t Jumlah Nilai Buku (RM)<br>7,774,225.30<br>et Tidak Wujud (TW) , Add<br>TW 3<br>(Multiple Items) 3<br>Bilangan Aset<br>Jar Belum Diperakaunkan di IG                                      | di LBA IGFMAS<br><<< filter TW sahaja<br><<< bagi Aset Tak Alih, fil<br>Sum of Nilai Buku (RM)<br>MAS                   | er OS 31,32 & 33  |         |         | Row Labels<br>Aset Hadiah/ Sumbang<br>Pindahan Masuk Belur<br>Lain-Lain Aset Yang Be<br>Tidak Kemaskini ID SPI<br>(blank)<br>Grand Total | an dan Lain-Lain Bel<br>I Diperakaunkan<br>lum Dikenalpasti<br>A di Data Induk Ase  | um Diperakaunkan<br>t iGFMAS | Bil Aset        | Sum of KOS<br>173,27<br>6 173,27   | \$<br>0,002.00<br>0,002.00 |
| 2.9           30           31           32           33           34           35           36           37           38           39           40           41           42           43 |         | Bilangan Aset<br>2<br>Ringkasan Ase<br>PENGESAHAN<br>OS<br>Catatan Stal<br>Pelupusan Be<br>Lain-Lain Aset                                        | t Jumlah Nilai Buku (RM)<br>7,774,225.30<br>t Tidak Wujud (TW) , Add<br>t Multiple Items)<br>Bilangan Aset<br>uar Belum Diperakaunkan<br>Ium Diperakaunkan di Gi<br>Yang Belum Dikenalpast | di LBA IGFMAS<br><<< filter TW sahaja<br><<< bagi Aset Tak Alih, fil<br>Sum of Nilai Buku (RM)<br>MAS                   | er OS 31,32.& 33  |         |         | Row Labels<br>Aset Hadiah/ Sumbang<br>Pindahan Masuk Belur<br>Lain-Lain Aset Yang Be<br>Tidak Kemaskini ID SPI<br>(blank)<br>Grand Total | an dan Lain-Lain Bel<br>n Diperakaunkan<br>lum Dikenalpasti<br>'A di Data Induk Ase | um Diperakaunkan<br>t iGFMAS | Bil Aset        | Sum of KOS<br>173,27<br>6 173,27   | \$<br>0,002.00<br>0,002.00 |
| 30           31           32           33           34           35           36           37           38           39           40           41           42           43           44  |         | Bilangan Aset<br>2<br>Ringkasan Ase<br>PENGESAHAN<br>OS<br>Catatan Staf ×<br>Pindahan Kelu<br>Pelupusan Be<br>Lain-Lain Aset<br>0<br>Cacad Tatal | t Jumlah Nilai Buku (RM)<br>7,774,225.30<br>tt Tidak Wujud (TW) , Add<br>TW T<br>(Multiple Items) 3<br>Bilangan Aset<br>Bilangan Aset<br>um Diperakaunkan di IGi<br>Yang Belum Dikenalpast | di LBA IGFMAS<br><                                                                                                    | er OS 31,32 & 33  |         |         | Row Labels<br>Aset Hadiah/ Sumbang<br>Pindahan Masuk Belur<br>Lain-Lain Aset Yang Be<br>Tidak Kemaskini ID SPI<br>(blank)<br>Grand Total | an dan Lain-Lain Bel<br>n Diperakaunkan<br>Jum Dikenalpasti<br>'A di Data Induk Ase | um Diperakaunkan             | Bil Aset        | Sum of KOS<br>173,27<br>6 173,27   | 0,002.00<br>0,002.00       |

#### 5.10. Semak maklumat di Sheet Pivot LBA

- *Refresh* bagi mengemaskini data di table Pivot LBA. Letakkan kursor dalam Table Pivot LBA, pada tab Analyzer >>Refresh.
- ii. Pivot ini adalah Ringkasan LBA bagi tujuan Pengesahan SPLO. Maklumat dari pivot ini akan disalinkan ke Lampiran B3-C-A1 (PTJ). Lampiran B3-C-A1 (PTJ) ini perlu disemak oleh Unit Kewangan berdasarkan verifikasi yang telah dibuat oleh Unit Pengurusan Aset/ Unit Pengurusan Fasiliti.
- iii. *Filter* All bagi OS, W dan TW sahaja bagi Pengesahan Kewujudan Aset.
- iv. Maklumat yang disalinkan ke Lampiran B3-C-A1 adalah kolum yang telah dikuningkan serta bilangan dan amaun di Kolum I dan J.

| ằ Cut<br>≧ Copy ⇒                                                                                                    | Calibri                                                                     | - 11                                                                                                    | • A A                          | = = =                                                                                                    | 87 -                                                                                                    | ₩ Wrap Text                                                                                 | General                                                    | -                  |                                    |                     | Norm    | ai 3 2 i                                     | Normal 5    | Norma                    |              |
|----------------------------------------------------------------------------------------------------|-----------------------------------------------------------------------------|----------------------------------------------------------------------------------------------------|--------------------------------|----------------------------------------------------------------------------------------------------|----------------------------------------------------------------------------------------------------|---------------------------------------------------------------------------------------------|------------------------------------------------------------|--------------------|------------------------------------|---------------------|---------|----------------------------------------------|-------------|--------------------------|--------------|
| 💞 Format P                                                                                                    | ainter B I                                                                  | ≝ -   <u> </u>                                                                                                    | <u>A</u> -                     | = = =                                                                                                    | €≣ 3≣                                                                                                    | Herge & Center                                                                              | - \$- % *                                                  | .00 .00<br>.00 →.0 | Conditional F<br>Formatting *      | ormat as<br>Table * | Neutr   | ral                                          | Calculation | Check                    | Cell         |
| .nppoard                                                                                                    | ы<br>: × ~                                                                  | Font<br>fx                                                                                                    | F <sub>20</sub>                |                                                                                                    | Alignm                                                                                                    | ent                                                                                         | Number                                                     | F <sub>2</sub>     |                                    |                     |         |                                              |             | ocyres                   |              |
|                                                                                                    |                                                                             |                                                                                                    |                                |                                                                                                    |                                                                                                    |                                                                                             |                                                            |                    |                                    |                     |         |                                              |             |                          |              |
| A                                                                                                    | в                                                                           | с                                                                                                    | D                              | E                                                                                                    |                                                                                                    | F                                                                                           | G                                                          |                    | н                                  | 1                   |         | J                                            | к           |                          | L            |
|                                                                                                    |                                                                             | RINGKASA                                                                                                    | N LBA UNT                      | <mark>FUK PENG</mark>                                                                                        | <u>ESAHAN</u>                                                                                                    | SPLO                                                                                        |                                                            |                    |                                    |                     |         |                                              |             |                          |              |
|                                                                                                    | (AII)                                                                       | ccc Filtor                                                                                                    | (AII)                          |                                                                                                    |                                                                                                    |                                                                                             |                                                            |                    |                                    |                     |         |                                              |             |                          |              |
|                                                                                                    | ((())                                                                       |                                                                                                    | (****)                         | DENIGERAL                                                                                                    | ANI                                                                                                    |                                                                                             |                                                            |                    |                                    |                     |         |                                              |             |                          |              |
|                                                                                                    |                                                                             |                                                                                                    |                                | KEWUJUDA                                                                                                    | N ASET                                                                                                    |                                                                                             |                                                            |                    |                                    |                     |         |                                              | <<< Filt    | er <b>(W) dan</b>        | (TW) sa      |
|                                                                                                    |                                                                             |                                                                                                    |                                | (TW) - Tak                                                                                                   | Wujud 🏋                                                                                                    | Values                                                                                      |                                                            |                    |                                    |                     |         |                                              |             |                          |              |
|                                                                                                    |                                                                             |                                                                                                    |                                | TW                                                                                                    |                                                                                                    |                                                                                             | w                                                          |                    |                                    | Total Bila          | ugan To | tal Amaun NBV                                | ,           |                          |              |
| wai                                                                                                    | Ked Delehar                                                                 | Keed BT1                                                                                                    |                                |                                                                                                    |                                                                                                    |                                                                                             |                                                            |                    |                                    |                     |         |                                              |             |                          |              |
| ment) 💌                                                                                                    | Perakaunan Y                                                                | Dipertanggung *                                                                                                    | Kod Akaun                      | Bilangan                                                                                                    |                                                                                                    | Amaun NBV                                                                                   | Bilangan                                                   | Amau               | n NBV<br>1112468                   |                     | 1       | 1 112 468 00                                 |             |                          |              |
|                                                                                                    | 1005<br>1005                                                                | 32080801<br>32080801                                                                                                    | A1432102<br>A1434101           |                                                                                                    |                                                                                                    |                                                                                             |                                                            | 1                  | 6661757.3<br>7977.49               |                     | 1       | 6,661,757.30<br>7,977.49                     | •           |                          |              |
|                                                                                                    | 1005<br>1005                                                                | 32080801<br>32080801                                                                                                    | A1434199<br>A1435101           |                                                                                                    |                                                                                                    |                                                                                             |                                                            | 1 7                | 16986.66<br>12542.08               |                     | 1 7     | 16,986.66<br>12,542.08                       | 5           |                          |              |
|                                                                                                    | 1005<br>1005                                                                | 32080801<br>32080801                                                                                                    | A1435102<br>A1435201           |                                                                                                    | 4                                                                                                    | 813.0                                                                                       | 5 6                                                        | 2                  | 4816<br>95013.5                    |                     | 2 73    | 4,816.00<br>95,826.55                        | )<br>i      |                          |              |
|                                                                                                    | 1005                                                                        | 32080801<br>32080801                                                                                                    | A1435299<br>A1435301           |                                                                                                    |                                                                                                    |                                                                                             |                                                            | 2                  | 22163.93 19064.93                  |                     | 2       | 22,163.93 19,064.93                          |             |                          |              |
|                                                                                                    | 1005                                                                        | 32080801                                                                                                    | A1435401<br>A1435402           |                                                                                                    |                                                                                                    |                                                                                             |                                                            | 2                  | 3412.5                             |                     | 2       | 3,412.50                                     |             |                          |              |
|                                                                                                    | 1005<br>1005                                                                | 32080801<br>32080801                                                                                                    | A1435403<br>A1435499           |                                                                                                    |                                                                                                    |                                                                                             |                                                            | 2                  | 11854.87<br>1850.46                |                     | 2       | 11,854.87<br>1,850.46                        | 7<br>5      |                          |              |
|                                                                                                    | 1005<br>1005                                                                | 32080801<br>32080801                                                                                                    | A1435501<br>A1435801           |                                                                                                    |                                                                                                    |                                                                                             |                                                            | 2<br>4             | 4583.36<br>18143.42                |                     | 2 4     | 4,583.36<br>18,143.42                        | 5           |                          |              |
|                                                                                                    | 1005<br>1005                                                                | 32080801<br>32080801                                                                                                    | A1435899<br>A1435901           |                                                                                                    |                                                                                                    |                                                                                             | 4                                                          | 1                  | 3033.33<br>224586.84               |                     | 1<br>40 | 3,033.33<br>224,586.84                       |             |                          |              |
|                                                                                                    | 1005<br>1005                                                                | 32080801<br>32080801                                                                                                    | A1435903<br>A1435999           |                                                                                                    |                                                                                                    |                                                                                             |                                                            | 1                  | 0<br>14367.71                      |                     | 1 2     | 0.00<br>14,367.71                            | 1           |                          |              |
| u rotai                                                                                                    |                                                                             |                                                                                                    |                                |                                                                                                    | -                                                                                                    | 815.0                                                                                       | 5 15                                                       | 2                  | 8238382.38                         |                     | 150     | 6,239,393.43                                 |             |                          |              |
| . в                                                                                                    |                                                                             | с                                                                                                    | L                              | D                                                                                                    |                                                                                                    | E                                                                                           | F                                                          |                    | G                                  |                     |         | н                                            | Lampira     | n B3-C-/                 | J<br>A1 (PT  |
| B                                                                                                    |                                                                             | PENG                                                                                                    | ESAHAN                         |                                                                                                    | ASET E                                                                                                    |                                                                                             | F<br>ANGAN SEPE                                            | ERTI               | م<br>PADA 31                       | DISE                | MBE     | н<br>I<br>IR 2023                            | Lampira     | ⊓ B3-C-/                 | J<br>A1 (PT  |
| KOD P<br>KOD P<br>KOD P                                                                                                    | TJ DIPERTA<br>EGAWAI PE<br>EJABAT PE                                        | C<br>PENG<br>NGGUNG<br>NGAWAL<br>RAKAUNAI                                                                                                    | ESAHAN                         | D<br>I BAKI /<br>:<br>:<br>:                                                                                 | ASET E<br><sila is<br=""><sila is<br=""><sila is<="" th=""><th>E<br/>BUKAN KEW<br/>ii Kod PTJ&gt;<br/>ii Kod Pegawa<br/>ii Kod Pejabat</th><th>F<br/>ANGAN SEPE<br/>ii Pengawal&gt;<br/>Perakaunan&gt;</th><th>ERTI</th><th>G<br/>PADA 31</th><th>DISE</th><th>MBE</th><th>н<br/>I<br/>R 2023</th><th>Lampira</th><th>⊓ B3-C-/</th><th>্য<br/>A1 (P1</th></sila></sila></sila>                                 | E<br>BUKAN KEW<br>ii Kod PTJ><br>ii Kod Pegawa<br>ii Kod Pejabat                            | F<br>ANGAN SEPE<br>ii Pengawal><br>Perakaunan>             | ERTI               | G<br>PADA 31                       | DISE                | MBE     | н<br>I<br>R 2023                             | Lampira     | ⊓ B3-C-/                 | ্য<br>A1 (P1 |
| KOD P<br>KOD P<br>KOD P                                                                                                    | TJ DIPERTA<br>EGAWAI PE<br>EJABAT PE<br>Pegawai<br><i>//Sec</i>             | C<br>PENG<br>NGGUNG<br>NGAWAL<br>RAKAUNAH<br>Pengayal<br>Pengayal                                                                                                    | E SAHAN<br>N<br>Kod F<br>Peral | D<br>I BAKI /<br>:<br>:<br>:<br>:<br>:<br>:                                                                  | ASET E<br><sila is<br=""><sila is<br="">K<br/>Dipe</sila></sila>                                                                                                    | E<br>BUKAN KEW<br>II Kod Pejawa<br>II Kod Pejabat<br>God PTJ<br>rtanggung                   | F<br>ANGAN SEPE<br>i Pengawab<br>Perakaunan><br>Kod Akaun  | ERTI               | G<br>PADA 31<br>Jumlah<br>Bilangan | DISE                | MBE     | H<br>R 2023<br>an Aset                       | Lampira     | ∣<br>n B3-C-J<br>Catatan | J<br>A1 (PT  |
| KOD P<br>KOD P<br>KOD P<br>KOD P                                                                                                    | TJ DIPERTA<br>EGAWAI PE<br>EJABAT PE<br>Pega <del>v</del> ai<br><i>ISeg</i> | C<br>PENG<br>NGGUNG<br>NGAVAL<br>RAKAUNAR<br>I Pengawal<br>I Pengawal                                                                                                    | E SAHAN<br>N<br>V<br>V         | D<br>I BAKI /<br>:<br>:<br>:<br>:<br>:<br>:<br>:<br>:<br>:<br>:<br>:<br>:<br>:<br>:<br>:<br>:<br>:<br>:<br>: | ASET E<br><sila is<br=""><sila is<br=""><sila is<br="">K<br/>Dipe</sila></sila></sila>                                                                                                    | E<br>BUKAN KEW<br>Mi Kod PtJ><br>Mi Kod Pegawa<br>Mi Kod Pejabat<br>God PtJ<br>Artanggung   | F<br>ANGAN SEPE<br>i Pengawal><br>Perakaunan><br>Kod Akaun | ERTI               | G<br>PADA 31<br>Jumlah<br>Bilangan | DISE                | MBE     | H<br>R 2023<br>an Aset<br>Amaun<br>(RM)      | Lampira     | I<br>n B3-C-J<br>Catatan | J<br>A1 (PT  |
| KOD P<br>KOD P<br>KOD P<br>BIL.                                                                                                    | TJ DIPERTA<br>EGAWAI PE<br>EJABAT PE<br>Pega <del>v</del> ai<br><i>ISeg</i> | C<br>PENG<br>NGGUNG<br>NGAVAL<br>RAKAUNAT<br>Pengaval<br>Pengaval                                                                                                    | E SAHAN<br>Kod F<br>Peral      | D<br>I BAKI /<br>:<br>:<br>Pejabat<br>kaunan                                                                 | ASET E<br><sila is<br=""><sila is<br="">Sila is<br/>K<br/>Dipe</sila></sila>                                                                                                    | E<br>BUKAN KEW<br>Mi Kod PtJ><br>Mi Kod Pegawa<br>Mi Kod Pejabat<br>God PtJ<br>Artanggung   | F<br>ANGAN SEPE<br>i Pengawal><br>Perakaunan><br>Kod Akaun |                    | G<br>PADA 31<br>Jumlah<br>Bilangan | DI SE               | MBE     | H<br>R 2023<br>an Aset<br>Amaun<br>(RM)      | Lampira     | n B3-C-J                 | J<br>A1 (PT  |
| KOD P<br>KOD P<br>KOD P<br>KOD P<br>BIL.                                                                                                    | TJ DIPERTA<br>EGAWAI PE<br>EJABAT PE<br>Pega <del>v</del> ai<br><i>ISeg</i> | C<br>PENG<br>NGGUNG<br>NGAVAL<br>RAKAUNAT<br>Pengawal<br>Pengawal                                                                                                    | E SAHAN<br>N<br>Kod F<br>Peral | I BAKI /<br>:<br>:<br>Pejabat<br>kaunan                                                                      | ASET E<br><sila is<br=""><sila is<br="">Sila is<br/>K<br/>Dipe</sila></sila>                                                                                                    | E<br>BUKAN KEW<br>ii Kod PTJ><br>ii Kod Pejabat<br>ii Kod Pejabat<br>God PTJ<br>rtanggung   | F<br>ANGAN SEPE<br>i Pengawab<br>Perakaunan><br>Kod Akaun  | ERTI               | G<br>PADA 31<br>Jumlah<br>Bilangan | DISE                | MBE     | H<br>R 2023<br>an Aset<br>Amaun<br>(RM)      | Lampira     | n B3-C-J<br>Catatan      | а1 (PT       |
| КОД Р<br>КОД Р<br>КОД Р<br>КОД Р<br>ВІL.<br>1<br>2<br>3<br>4<br>4<br>5<br>5                                                                                                    | TJ DIPERTA<br>EGAWAI PE<br>EJABAT PE<br>Pegawai<br><i>/Ses</i>              | C<br>PENG<br>NGGUNG<br>NGAVAL<br>RAKAUNAR<br>RAKAUNAR<br>I Pengawal<br>I Pengawal                                                                                                    | E SAHAN<br>N<br>Kod F<br>Peral | D<br>I BAKI /<br>:<br>:<br>Pejabat<br>kaunan                                                                 | ASET E<br><sila is<br=""><sila is<br="">K<br/>Dipe</sila></sila>                                                                                                    | E<br>BUKAN KEW<br>ii Kod PTJ><br>ii Kod Pegawa<br>ii Kod Pejabat<br>ii Kod PTJ<br>rtanggung | F ANGAN SEPE i Pengawal> Perakaunan> Kod Akaun             |                    | G<br>PADA 31<br>Jumlah<br>Bilangan | DI SE               | MBE     | H<br>R 2023<br>an Aset<br>Amaun<br>(RM)      | Lampira     | n B3-C-,                 | A1 (PT       |
| КОД Р<br>КОД Р<br>КОД Р<br>КОД Р<br>ВІL.<br>1<br>2<br>3<br>4<br>5<br>6<br>6<br>7<br>7                                                                                                    | TJ DIPERTA<br>EGAWAI PE<br>EJABAT PE<br>Pegawai<br>//Seg                    | C<br>PENG<br>NGGUNG<br>NGAVAL<br>RAKAUNAT<br>Pengawal<br>IPengawal                                                                                                    | Kod F<br>Peral                 | D<br>I BAKI /<br>:<br>:<br>:<br>:<br>:<br>:<br>:<br>:<br>:<br>:<br>:                                         | ASET E<br><sila is<br=""><sila is<br=""><sila is<br="">Dipe</sila></sila></sila>                                                                                                    | E<br>BUKAN KEW<br>ii Kod PtJ><br>ii Kod Pejabat<br>ii Kod PtJ<br>rtanggung                  | F ANGAN SEPE i Pengawal> Perakaunan> Kod Akaun             |                    | G<br>PADA 31<br>Jumlah<br>Bilangan | DI SE               | MBE     | H<br>R 2023<br>an Aset<br>Amaun<br>(RM)      | Lampira     | n B3-C-,                 | A1 (PT       |
| КОД Р<br>КОД Р<br>КОД Р<br>КОД Р<br>ВІL.<br>1<br>2<br>3<br>4<br>5<br>6<br>6<br>7<br>8<br>9                                                                                                    | TJ DIPERTA<br>EGAWAI PE<br>EJABAT PE<br>Pegawai<br><i>(Seg</i>              | C<br>PENG<br>NGGUNG<br>NGAVAL<br>RAKAUNAT<br>Pengawal<br>Iment/                                                                                                    | Kod F<br>Peral                 | D<br>I BAKI /<br>:<br>:<br>Pejabat<br>kaunan                                                                 | ASET E<br><sila is<br=""><sila is<br=""><sila is<br="">Dipe</sila></sila></sila>                                                                                                    | E<br>BUKAN KEW<br>ii Kod PtJ><br>ii Kod Pegawa<br>ii Kod Pejabat<br>God PtJ<br>rtanggung    | F ANGAN SEPE i Pengawab Perakaunan> Kod Akaun              |                    | G<br>PADA 31<br>Jumlah<br>Bilangan | Kesel               | MBE     | H<br>R 2023<br>an Aset<br>Amaun<br>(RM)      | Lampira     | n B3-C-,                 | A1 (PT       |
| KOD P<br>KOD P<br>KOD P<br>BIL.<br>1<br>2<br>3<br>4<br>5<br>6<br>7<br>7<br>8<br>9<br>10                                                                                                    | TJ DIPERTA<br>EGAWAI PE<br>EJABAT PE<br>Pegawai<br><i>(Seg</i>              | C<br>PENG<br>NGGUNG<br>NGAVAL<br>RAKAUNAT<br>Pengaval<br><i>imenci</i>                                                                                                    | Kod F<br>Peral                 | D<br>I BAKI /<br>:<br>:<br>Pejabat<br>kaunan                                                                 | ASET E<br><sila is<br=""><sila is<br="">k<br/>Dipe</sila></sila>                                                                                                    | E<br>BUKAN KEW<br>ii Kod PTJ><br>ii Kod Pejabat<br>ii Kod Prjartanggung                     | F ANGAN SEPE i Pengawab Perakaunan> Kod Akaun              |                    | G<br>PADA 31<br>Jumlah<br>Bilangan | Kesel               | MBE     | H<br>R 2023<br>an Aset<br>Amaun<br>(RM)      | Lampira     | n B3-C-,                 | J<br>A1 (PT  |
| KOD P           KOD P           BIL.           1           2           3           4           5           6           7           8           9           10           11           12                                                                                                    | TJ DIPERTA<br>EGAWAI PE<br>EJABAT PE<br>Pegawai<br><i>(Seg</i>              | C<br>PENG<br>NGGUNG<br>NGAVAL<br>RAKAUNAI<br>Pengaval<br>ment?                                                                                                    | Kod F<br>Peral                 | D<br>I BAKI /<br>:<br>:<br>Pejabat<br>kaunan                                                                 | ASET E<br><sila is<br=""><sila is<br="">k<br/>Dipe</sila></sila>                                                                                                    | E<br>BUKAN KEW<br>ii Kod PTJ><br>ii Kod Pejabat<br>ii Kod PTJ<br>rtanggung                  | F ANGAN SEPE i Pengawab Perakaunan> Kod Akaun              |                    | G<br>PADA 31<br>Jumlah<br>Bilangan | Kesel               | MBE     | H<br>R 2023<br>an Aset<br>Amaun<br>(RM)      | Lampira     | I<br>n B3-C-/            | _J<br>A1 (PT |
| KOD P           KOD P           KOD P           BIL.           1           2           3           4           5           6           7           8           9           10           11           12           13           14                                                                                                    | TJ DIPERTA<br>EGAWAI PE<br>EJABAT PE<br>Pegawai<br>//Seg                    | C<br>PENG<br>NGGUNG<br>NGAVAL<br>RAKAUNAN<br>Pengaval<br>ment?                                                                                                    | Kod F<br>Peral                 | D<br>I BAKI /<br>:<br>:<br>:<br>Pejabat<br>kaunan                                                            | ASET E<br><sila is<br=""><sila is<br="">k<br/>Dipe</sila></sila>                                                                                                    | E<br>BUKAN KEW<br>ii Kod PtJ><br>ii Kod Pejabat<br>ii Kod PtJ<br>rtanggung                  | F ANGAN SEPE i Pengawab Perakaunan> Kod Akaun              |                    | G<br>PADA 31<br>Jumlah<br>Bilangan | Kesel               | MBE     | H<br>R 2023<br>an Aset<br>Amaun<br>(RM)      | Lampira     | I<br>n B3-C-J            | _J<br>A1 (PT |
| KOD P           KOD P           BIL.           1           2           3           4           5           6           7           8           9           10           11           12           13           4           15           16                                                                                                    | TJ DIPERTA<br>EGAWAI PE<br>EJABAT PE<br>Pegawai<br>//Seg                    | C<br>PENG<br>NGGUNG<br>NGAVAL<br>RAKAUNAN<br>Pengaval<br>meno?                                                                                                    | Kod F<br>Peral                 | D<br>I BAKI /<br>:<br>:<br>:<br>:<br>:<br>:<br>:<br>:                                                        | ASET E <sila <box="" <sila="" is="" s<="" sila="" td=""><td>E<br/>BUKAN KEW<br/>ii Kod PtJ&gt;<br/>ii Kod Pejabat<br/>ii Kod PtJ<br/>rtanggung</td><td>F ANGAN SEPE i Pengawab Perakaunan&gt; Kod Akaun</td><td></td><td>G<br/>PADA 31<br/>Jumlah<br/>Bilangan</td><td>Kesel</td><td>MBE</td><td>H<br/>R 2023<br/>an Aset<br/>Amaun<br/>(RM)</td><td>Lampira</td><td>Catatan</td><td>_J<br/>A1 (PT</td></sila> | E<br>BUKAN KEW<br>ii Kod PtJ><br>ii Kod Pejabat<br>ii Kod PtJ<br>rtanggung                  | F ANGAN SEPE i Pengawab Perakaunan> Kod Akaun              |                    | G<br>PADA 31<br>Jumlah<br>Bilangan | Kesel               | MBE     | H<br>R 2023<br>an Aset<br>Amaun<br>(RM)      | Lampira     | Catatan                  | _J<br>A1 (PT |
| KOD P           KOD P           KOD P           BIL.           1           2           3           4           5           6           7           7           8           9           10           112           13           14           15           16           17           18                                                                                                    | TJ DIPERTA<br>EGAWAI PE<br>EJABAT PE<br>Pegawai<br>//Seg                    | C<br>PENG<br>NGGUNG<br>NGAVAL<br>RAKAUNAN<br>Pengaval<br>ment?                                                                                                    | Kod F<br>Peral                 | D<br>I BAKI /<br>:<br>:<br>:<br>:<br>:<br>:                                                                  | ASET E <sila <box="" <sila="" is="" s<="" sila="" td=""><td>E<br/>BUKAN KEW<br/>ii Kod PtJ&gt;<br/>ii Kod Pejabat<br/>ii Kod Ptj<br/>rtanggung</td><td>F ANGAN SEPE i Pengawab Perakaunan&gt; Kod Akaun</td><td></td><td>G<br/>PADA 31<br/>Jumlah<br/>Bilangan</td><td>Kesel</td><td>MBE</td><td>н<br/>R 2023<br/>ал Aset<br/>Атачил<br/>(RM)</td><td></td><td>I<br/>n B3-C-/</td><td><br/>A1 (PT</td></sila>  | E<br>BUKAN KEW<br>ii Kod PtJ><br>ii Kod Pejabat<br>ii Kod Ptj<br>rtanggung                  | F ANGAN SEPE i Pengawab Perakaunan> Kod Akaun              |                    | G<br>PADA 31<br>Jumlah<br>Bilangan | Kesel               | MBE     | н<br>R 2023<br>ал Aset<br>Атачил<br>(RM)     |             | I<br>n B3-C-/            | <br>A1 (PT   |
| KOD P           KOD P           KOD P           BIL.           1           2           3           4           5           6           7           8           9           10           11           12           13           4           15           16           17           18           19           19                                                                                                    | TJ DIPERTA<br>EGAWAI PE<br>EJABAT PE<br>Pegawai<br>//Seg                    | C<br>PENG<br>NGGUNG<br>NGAVAL<br>RAKAUNAI<br>Pengaval<br>ment?                                                                                                    | Kod F<br>Peral                 | Pejabat<br>kaunan                                                                                            | ASET E <sila <box="" <sila="" is="" s<="" sila="" td=""><td>E<br/>BUKAN KEW<br/>ii Kod PtJ&gt;<br/>ii Kod Pejabat<br/>i Kod Ptj<br/>rtanggung</td><td>F ANGAN SEPE i Pengawab Perakaunan&gt; Kod Akaun</td><td></td><td>G<br/>PADA 31<br/>Jumlah<br/>Bilangan</td><td>Kesel</td><td>MBE</td><td>н<br/>R 2023<br/>ал Aset<br/>Атачил<br/>(RM)</td><td></td><td>Catatan</td><td></td></sila>                     | E<br>BUKAN KEW<br>ii Kod PtJ><br>ii Kod Pejabat<br>i Kod Ptj<br>rtanggung                   | F ANGAN SEPE i Pengawab Perakaunan> Kod Akaun              |                    | G<br>PADA 31<br>Jumlah<br>Bilangan | Kesel               | MBE     | н<br>R 2023<br>ал Aset<br>Атачил<br>(RM)     |             | Catatan                  |              |
| KOD P           KOD P           KOD P           BIL.           1           2           3           4           5           6           7           8           9           10           112           13           4           15           6           7           8           9           10           112           13           14           15           16           17           18           19           201                                                                                                    | TJ DIPERTA<br>EGAWAI PE<br>EJABAT PE<br>Pegawai<br>//Seg                    | C<br>PENG<br>NGGUNG<br>NGAVAL<br>RAKAUNAN<br>Pengaval<br>ment?                                                                                                    | Kod F<br>Peral                 | D<br>I BAKI /<br>:<br>:<br>:<br>:<br>:<br>:<br>:<br>:                                                        | ASET E <sila <box="" <sila="" is="" s<="" sila="" td=""><td>E<br/>BUKAN KEW<br/>ii Kod PtJ&gt;<br/>ii Kod Pejabat<br/>ii Kod Ptj<br/>rtanggung</td><td>F ANGAN SEPE i Pengawab Perakaunan&gt; Kod Akaun</td><td></td><td>G<br/>PADA 31<br/>Jumlah<br/>Bilangan</td><td>Kesel</td><td>MBE</td><td>H<br/>R 2023<br/>an Aset<br/>Amaun<br/>(RM)</td><td></td><td>Catatan</td><td></td></sila>                     | E<br>BUKAN KEW<br>ii Kod PtJ><br>ii Kod Pejabat<br>ii Kod Ptj<br>rtanggung                  | F ANGAN SEPE i Pengawab Perakaunan> Kod Akaun              |                    | G<br>PADA 31<br>Jumlah<br>Bilangan | Kesel               | MBE     | H<br>R 2023<br>an Aset<br>Amaun<br>(RM)      |             | Catatan                  |              |
| KOD P           KOD P           KOD P           KOD P           BIL.           1           2           3           4           5           6           7           8           9           10           11           12           13           4           15           6           7           8           9           10           11           12           13           14           15           16           177           18           19           201           223                                                                                                    | TJ DIPERTA<br>EGAWAI PE<br>EJABAT PE<br>Pegawai<br>//Seg                    | C<br>PENG<br>NGGUNG<br>NGAVAL<br>RAKAUNAI<br>Pengaval<br>ment?                                                                                                    | Kod F<br>Peral                 | Pejabat<br>kaunan                                                                                            | ASET E <sila <box="" <sila="" is="" s<="" sila="" td=""><td>E<br/>BUKAN KEW<br/>ii Kod PtJ&gt;<br/>ii Kod Pejabat<br/>ii Kod Ptj<br/>rtanggung</td><td>F ANGAN SEPE i Pengawab Perakaunan&gt; Kod Akaun</td><td></td><td>G<br/>PADA 31<br/>Jumlah<br/>Bilangan</td><td>Kesel</td><td>MBE</td><td>H<br/>IR 2023<br/>an Aset<br/>Amaun<br/>(RM)</td><td>Lampira</td><td>Catatan</td><td></td></sila>             | E<br>BUKAN KEW<br>ii Kod PtJ><br>ii Kod Pejabat<br>ii Kod Ptj<br>rtanggung                  | F ANGAN SEPE i Pengawab Perakaunan> Kod Akaun              |                    | G<br>PADA 31<br>Jumlah<br>Bilangan | Kesel               | MBE     | H<br>IR 2023<br>an Aset<br>Amaun<br>(RM)     | Lampira     | Catatan                  |              |
| KOD P           KOD P           KOD P           BIL.           1           2           3           4           5           6           7           8           9           10           112           13           4           15           6           7           8           9           10           112           13           14           15           16           17           18           19           201           223           24           25                                                                                                    | TJ DIPERTA<br>EGAWAI PE<br>EJABAT PE<br>Pegawai<br>//Seg                    | C<br>PENG<br>NGGUNG<br>NGAVAL<br>RAKAUNAN<br>Pengaval<br>ment?                                                                                                    | Kod F<br>Peral                 | D<br>I BAKI /<br>:<br>:<br>:<br>:<br>:<br>:<br>:<br>:<br>:<br>:<br>:<br>:<br>:<br>:<br>:<br>:<br>:<br>:<br>: | ASET E <sila <box="" <sila="" is="" s<="" sila="" td=""><td>E<br/>BUKAN KEW<br/>ii Kod PtJ&gt;<br/>ii Kod Pejabat<br/>ii Kod PtJ<br/>rtanggung</td><td>F ANGAN SEPE i Pengawab Perakaunan&gt; Kod Akaun</td><td></td><td>G<br/>PADA 31<br/>Jumlah<br/>Bilangan</td><td>Kesel</td><td>MBE</td><td>н  <br/>R 2023<br/>ал Азеt<br/>Атачл<br/>(RM)</td><td>Lampira</td><td>Catatan</td><td></td></sila>            | E<br>BUKAN KEW<br>ii Kod PtJ><br>ii Kod Pejabat<br>ii Kod PtJ<br>rtanggung                  | F ANGAN SEPE i Pengawab Perakaunan> Kod Akaun              |                    | G<br>PADA 31<br>Jumlah<br>Bilangan | Kesel               | MBE     | н  <br>R 2023<br>ал Азеt<br>Атачл<br>(RM)    | Lampira     | Catatan                  |              |
| KOD P           KOD P           KOD P           KOD P           KOD P           BIL.           1           2           4           5           6           7           8           9           10           11           12           13           14           15           16           17           18           19           201           223           24           25           26                                                                                                    | TJ DIPERTA<br>EGAWAI PE<br>EJABAT PE<br>Pegawai<br>//Seg                    | C PENG NGGUNG NGAVAL RAKAUNAI Pengaval ment                                                                                                    | Kod F<br>Peral                 | D<br>I BAKI /<br>:<br>:<br>:<br>:<br>:<br>:<br>:<br>:<br>:<br>:<br>:<br>:<br>:<br>:<br>:<br>:<br>:<br>:<br>: | ASET E <sila <box="" <sila="" is="" s<="" sila="" td=""><td>E<br/>BUKAN KEW<br/>ii Kod PTJ&gt;<br/>ii Kod Pejabat<br/>ii Kod Prjartanggung</td><td>F ANGAN SEPE i Pengawab Perakaunan&gt; Kod Akaun</td><td></td><td>G<br/>PADA 31<br/>Jumlah<br/>Bilangan</td><td>Kesel</td><td>MBE</td><td>н  <br/>R 2023<br/>ал Aset<br/>Атачил<br/>(RM)</td><td></td><td>Catatan</td><td></td></sila>                      | E<br>BUKAN KEW<br>ii Kod PTJ><br>ii Kod Pejabat<br>ii Kod Prjartanggung                     | F ANGAN SEPE i Pengawab Perakaunan> Kod Akaun              |                    | G<br>PADA 31<br>Jumlah<br>Bilangan | Kesel               | MBE     | н  <br>R 2023<br>ал Aset<br>Атачил<br>(RM)   |             | Catatan                  |              |
| KOD P           KOD P           KOD P           KOD P           KOD P           BIL.           1           2           4           5           6           7           8           9           10           11           12           13           14           15           16           177           18           19           201           223           24           25           26                                                                                                    | T J DIPERTA<br>EGAWAI PE<br>EJABAT PE<br>Pegawai<br>//Seg                   | C PENG NGGUNG NGAVAL RAKAUNAI Pengaval meat                                                                                                    | E SAHAN                        | D<br>I BAKI /<br>:<br>:<br>:<br>:<br>:<br>:<br>:<br>:<br>:<br>:<br>:<br>:<br>:<br>:<br>:<br>:<br>:<br>:<br>: | ASET E <sila <box="" <sila="" is="" s<="" sila="" td=""><td>E<br/>BUKAN KEW<br/>ii Kod PTJ&gt;<br/>ii Kod Pejabat<br/>ii Kod Prjartanggung</td><td>F ANGAN SEPE i Pengawab Perakaunan&gt; Kod Akaun</td><td></td><td>G<br/>PADA 31<br/>Jumlah<br/>Bilangan</td><td>Kesel</td><td>MBE</td><td>н  <br/>R 2023  <br/>ап Aset<br/>Атачил<br/>(RM)  </td><td>Lampira</td><td>Catatan</td><td></td></sila>           | E<br>BUKAN KEW<br>ii Kod PTJ><br>ii Kod Pejabat<br>ii Kod Prjartanggung                     | F ANGAN SEPE i Pengawab Perakaunan> Kod Akaun              |                    | G<br>PADA 31<br>Jumlah<br>Bilangan | Kesel               | MBE     | н  <br>R 2023  <br>ап Aset<br>Атачил<br>(RM) | Lampira     | Catatan                  |              |
| KOD P<br>KOD P<br>KOD P<br>KOD P<br>BIL.<br>1<br>2<br>3<br>4<br>4<br>5<br>6<br>6<br>7<br>7<br>8<br>9<br>9<br>10<br>111<br>112<br>13<br>4<br>4<br>5<br>6<br>6<br>7<br>7<br>8<br>9<br>9<br>10<br>111<br>112<br>12<br>13<br>14<br>15<br>15<br>16<br>16<br>17<br>17<br>19<br>20<br>21<br>17<br>19<br>20<br>21<br>22<br>22<br>22<br>22<br>24<br>22<br>26<br>26<br>26<br>26<br>26<br>26<br>26<br>26<br>26<br>26<br>26<br>26                                                                                                    | TJ DIPERTA<br>EGAVAI PE<br>EJABAT PE<br>Pegavai<br>//Seg                    | C PENG NGGUNG NGAVAL RAKAUNAI Pengaval maset sama se aset sama se alam jadual c                                                                                                    | E SAHAN                        | D<br>I BAKI /<br>:<br>:<br>:<br>:<br>:<br>:<br>:<br>:<br>:<br>:<br>:<br>:<br>:<br>:<br>:<br>:<br>:<br>:<br>: | ASET E                                                                                                    | E<br>BUKAN KEW<br>ii Kod PTJ><br>ii Kod Pejabat<br>i Kod Pejabat<br>stanggung               | F ANGAN SEPE i Pengawal> Perakaunan> Kod Akaun             |                    | G<br>PADA 31<br>Jumlah<br>Bilangan | Kesel               | MBE     | H I                                          | Lampira     | Catatan                  |              |
| KOD P<br>KOD P<br>KOD P<br>KOD P<br>KOD P<br>BIL.<br>1<br>2<br>3<br>4<br>5<br>6<br>7<br>8<br>9<br>10<br>111<br>11<br>13<br>13<br>13<br>13<br>15<br>15<br>16<br>6<br>7<br>7<br>8<br>9<br>10<br>111<br>11<br>11<br>12<br>13<br>4<br>5<br>6<br>7<br>7<br>8<br>9<br>10<br>11<br>11<br>12<br>12<br>13<br>14<br>15<br>15<br>16<br>17<br>17<br>17<br>18<br>18<br>18<br>18<br>18<br>18<br>18<br>18<br>18<br>18<br>18<br>18<br>18                                                                                                    | TJ DIPERTA<br>EGAVAI PE<br>EJABAT PE<br>Pegavai<br>//Seg                    | C PENG NGGUNG NGAVAL RAKAUNAI Pengaval maset amage aset sama se alam jadual c                                                                                                    | E SAHAN                        | D<br>I BAKI /<br>:<br>:<br>:<br>:<br>:<br>:<br>:<br>:<br>:<br>:<br>:<br>:<br>:<br>:<br>:<br>:<br>:<br>:<br>: | ASET E                                                                                                    | E<br>BUKAN KEW<br>ii Kod PTJ><br>ii Kod Pejabat<br>i Kod Pejabat<br>otdanggung              | F ANGAN SEPE                                               |                    | G<br>PADA 31<br>Jumlah<br>Bilangan | Kesel               | AMBE    | H I                                          | Lampira     | Catatan                  |              |
| KOD P<br>KOD P<br>KOD P<br>KOD P<br>KOD P<br>BIL.<br>1<br>2<br>3<br>4<br>4<br>5<br>6<br>6<br>7<br>7<br>8<br>9<br>10<br>111<br>115<br>16<br>6<br>7<br>7<br>8<br>9<br>10<br>111<br>115<br>15<br>16<br>17<br>13<br>13<br>13<br>115<br>15<br>16<br>17<br>17<br>18<br>20<br>21<br>22<br>22<br>22<br>22<br>24<br>22<br>26<br>26<br>26<br>17<br>19<br>17<br>19<br>19<br>19<br>19<br>19<br>19<br>19<br>19<br>19<br>19<br>19<br>19<br>19 | T J DIPERTA<br>EGAWAI PE<br>EJABAT PE<br>Pegawai<br>//Seg                   | C PENG NGGUNG NGAVAL RAKAUNAN Pengawal mment Pengawal mment Pengawal amagen amagen ama | ESAHAN<br>N<br>Kod F<br>Peral  | D<br>I BAKI /<br>:<br>:<br>:<br>:<br>:<br>:<br>:<br>:<br>:<br>:<br>:<br>:<br>:<br>:<br>:<br>:<br>:<br>:<br>: | ASET E                                                                                                    | E<br>BUKAN KEW<br>ii Kod PTJ><br>ii Kod Pejabat<br>i Kod Pejabat<br>i Kod PJ<br>itanggung   | F ANGAN SEPE i Pengawab Perakaunan> Kod Akaun              |                    | G<br>PADA 31<br>Jumlah<br>Bilangan | Kesel               | AMBE    | H I                                          | Lampira     | Catatan                  |              |

#### 6. PENGEMASKINIAN LAMPIRAN B3-A-A2 DAN LAMPIRAN B3-B-A2

- 6.1. Kemas kini Lampiran **B3-A-A2 bagi Aset Alih (AA)**, Aset Biologi dan Aset Tak Ketara (ATK) seperti berikut:
  - i. Bagi sheet Lampiran B3-A-A2 (i) Senarai Aset Wujud Tiada di LBA;
    - Salin *(copy & paste)* data dari *sheet* Pivot SPPA (Aset Alih) berdasarkan perihal kolum seperti berikut:

| Kolum Pivot SPPA  | Kolum               |                                      |
|-------------------|---------------------|--------------------------------------|
| (Aset Alih)       | Lampiran B3-A-A2(i) | Perihal                              |
| Tiada (isi secara | C                   | Kod Pegawai Pengawal Membayar        |
| manual)           |                     |                                      |
| Tiada (isi secara | D                   | Kod Pejabat Perakaunan Membayar      |
| manual)           |                     |                                      |
| Tiada (isi secara | E                   | Kod PTJ Membayar                     |
| manual)           |                     |                                      |
| Tiada (isi secara | F                   | Kod PTJ Dipertanggung                |
| manual)           |                     |                                      |
| Tiada (isi secara | G                   | Kod Pegawai Pengawal Dipertanggung   |
| manual)           |                     |                                      |
| Tiada (isi secara | Н                   | Kod Pejabat Perakaunan Dipertanggung |
| manual)           |                     |                                      |
| Tiada (isi secara | I                   | Kod Akaun                            |
| manual)           |                     |                                      |
| В                 | J                   | Perihal Aset                         |
| Tiada (isi secara | K                   | No. Aset                             |
| manual)           |                     |                                      |
| С                 | L                   | ID Aset Lama                         |
| F                 | М                   | Jumlah Keseluruhan Aset - Bilangan   |
| G                 | N                   | Jumlah Keseluruhan Aset - Amaun (RM) |
| D                 | 0                   | Tindakan Perlu Diambil               |
| E                 | Р                   | Catatan                              |
| Tiada (isi secara | Q                   | Semakan Diselesaikan di Peringkat    |
| manual)           |                     |                                      |
| Tiada (isi secara | R                   | Jangkaan Tarikh Tindakan Selesai     |
| manual)           |                     |                                      |

 Sekiranya aset belum wujud di iGFMAS, maklumat aset perlu dikemas kini berdasarkan Nilai Kos atau NBV.

- ii. Bagi sheet Lampiran B3-A-A2 (ii) Senarai Aset Tidak Wujud ada di LBA:
  - Salin *(copy & paste)* data dari *sheet* Pivot Aset TW Lampiran B3-A-A2 berdasarkan perihal kolum seperti berikut:

| Kolum Pivot SPPA<br>(Aset Alih) | Kolum<br>Lampiran B3-A-A2(i) | Perihal                              |
|---------------------------------|------------------------------|--------------------------------------|
| A                               | С                            | Kod Pegawai Pengawal Membayar        |
| В                               | D                            | Kod Pejabat Perakaunan Membayar      |
| С                               | E                            | Kod PTJ Membayar                     |
| D                               | F                            | Kod PTJ Dipertanggung                |
| E                               | G                            | Kod Pegawai Pengawal Dipertanggung   |
| F                               | Н                            | Kod Pejabat Perakaunan Dipertanggung |
| G                               |                              | Kod Akaun                            |
| В                               | J                            | Perihal Aset                         |
|                                 | К                            | No. Aset                             |
| J                               | L                            | ID Aset Lama                         |
| М                               | М                            | Jumlah Keseluruhan Aset - Bilangan   |
| Ν                               | N                            | Jumlah Keseluruhan Aset - Amaun (RM) |
| K                               | 0                            | Tindakan Perlu Diambil               |
| L                               | Р                            | Catatan                              |
| Tiada (isi secara<br>manual)    | Q                            | Semakan Diselesaikan di Peringkat    |
| Tiada (isi secara manual)       | R                            | Jangkaan Tarikh Tindakan Selesai     |

- iii. Pastikan semua kolum di **Lampiran B3-A-A2** bagi Aset Alih (AA), Aset Biologi dan Aset Tak Ketara (ATK) diisi dengan lengkap dan jumlah keseluruhan adalah tepat.
- 6.2. Kemas kini Lampiran B3-B-A2 bagi Aset Tak Alih (ATA) seperti berikut:
  - i. Bagi sheet Lampiran B3-B-A2 (i) Senarai Aset Wujud Tiada di LBA:
    - Salin (copy & paste) data dari sheet Pivot PATA (Aset Tak Alih) berdasarkan perihal kolum seperti berikut:

| Kolum Pivot SPPA<br>(Aset Alih) | Kolum<br>Lampiran B3-A-A2(i) | Perihal                              |
|---------------------------------|------------------------------|--------------------------------------|
| Tiada (isi secara<br>manual)    | С                            | Kod Pegawai Pengawal Membayar        |
| Tiada (isi secara<br>manual)    | D                            | Kod Pejabat Perakaunan Membayar      |
| Tiada (isi secara<br>manual)    | E                            | Kod PTJ Membayar                     |
| Tiada (isi secara<br>manual)    | F                            | Kod PTJ Dipertanggung                |
| Tiada (isi secara manual)       | G                            | Kod Pegawai Pengawal Dipertanggung   |
| Tiada (isi secara<br>manual)    | Н                            | Kod Pejabat Perakaunan Dipertanggung |
| Tiada (isi secara<br>manual)    | -                            | Kod Akaun                            |
| A                               | J                            | Perihal Aset                         |
| Tiada (isi secara<br>manual)    | К                            | No. Aset                             |

| Tiada (isi secara manual)    | L | ID Aset Lama                         |
|------------------------------|---|--------------------------------------|
| E                            | М | Jumlah Keseluruhan Aset - Bilangan   |
| F                            | N | Jumlah Keseluruhan Aset - Amaun (RM) |
| С                            | 0 | Tindakan Perlu Diambil               |
| D                            | Р | Catatan                              |
| Tiada (isi secara<br>manual) | Q | Semakan Diselesaikan di Peringkat    |
| Tiada (isi secara manual)    | R | Jangkaan Tarikh Tindakan Selesai     |

- Sekiranya aset belum wujud di iGFMAS, maklumat aset perlu dikemas kini berdasarkan Nilai Kos atau NBV.
- ii. Bagi sheet Lampiran B3-B-A2 (ii) Senarai Aset Tidak Wujud ada di LBA:
  - Salin (copy & paste) data dari sheet Pivot Aset TW Lampiran B3-B-A2 berdasarkan perihal kolum seperti berikut:

| Kolum Pivot SPPA<br>(Aset Alih) | Kolum<br>Lampiran B3-A-A2(i) | Perihal                              |
|---------------------------------|------------------------------|--------------------------------------|
| A                               | С                            | Kod Pegawai Pengawal Membayar        |
| В                               | D                            | Kod Pejabat Perakaunan Membayar      |
| С                               | E                            | Kod PTJ Membayar                     |
| D                               | F                            | Kod PTJ Dipertanggung                |
| E                               | G                            | Kod Pegawai Pengawal Dipertanggung   |
| F                               | Н                            | Kod Pejabat Perakaunan Dipertanggung |
| G                               |                              | Kod Akaun                            |
| Н                               | J                            | Perihal Aset                         |
|                                 | K                            | No. Aset                             |
| J                               | L                            | ID Aset Lama                         |
| М                               | М                            | Jumlah Keseluruhan Aset - Bilangan   |
| N                               | N                            | Jumlah Keseluruhan Aset - Amaun (RM) |
| K                               | 0                            | Tindakan Perlu Diambil               |
| L                               | Р                            | Catatan                              |
| Tiada (isi secara<br>manual)    | Q                            | Semakan Diselesaikan di Peringkat    |
| Tiada (isi secara<br>manual)    | R                            | Jangkaan Tarikh Tindakan Selesai     |

iii. Pastikan semua kolum di Lampiran B3-B-A2 bagi Aset Tak Alih (ATA) diisi dengan lengkap dan jumlah keseluruhan adalah tepat.

#### 7. PENGESAHAN LAPORAN BAKI ASET BUKAN KEWANGAN

- 7.1. Menggunakan sheet Pivot LBA yang sama, pastikan klik semua OS di mod filter untuk mendapatkan jumlah keseluruhan Aset Bukan Kewangan di LBA.
- 7.2. Pastikan bilangan dan amaun adalah sama dengan maklumat S\_PL0\_86000030 yang diterima daripada Pejabat Perakaunan.

- 7.3. Pastikan *sheet* **B3-C-A1 bagi Pengesahan Aset Bukan Kewangan** lengkap diisi sepertimana tindakan di para 5.10.
- 7.4. Simpan dan namakan templat telah dilengkapkan seperti peranggan 6 dan 7 mengikut format "TVA<Singkatan Nama Kementerian><No. Kod PTJ><Nama PTJ>". Sebagai contoh: TVA MOF 27021201 JABATAN AKAUNTAN NEGARA MALAYSIA NEGERI SEMBILAN

#### 8. CETAK LAPORAN DAN PENGESAHAN

- 8.1. PTJ perlu mencetak semua Laporan Perbezaan Baki Aset dan Pengesahan Baki Aset Bukan Kewangan serta disahkan oleh Ketua Jabatan pada setiap bulan. Semakan merangkumi ketepatan transaksi perakaunan di LBA.
- 8.2. Mengemukakan templat TVA dan laporan yang telah lengkap kepada AO berserta salinan *softcopy* pada setiap sukuan iaitu Laporan Perbezaan Baki Aset Bukan Kewangan (Aset Alih, Aset Biologi, Aset Tak Ketara dan Aset Tak Alih) dan Lampiran B3-A-A1 & A2, Lampiran B3-B-A1 & A2 serta Lampiran B3-C-A1.
- 8.3. PTJ dengan kadar yang segera perlu mengenal pasti semua item perbezaan dan melaksanakan tindakan pelarasan bagi memastikan LBA di iGFMAS adalah bersamaan dengan keberadaan aset di PTJ.
- 8.4. Jika penyelesaian tidak dapat diselesaikan di peringkat PTJ atau terdapat aset yang memerlukan tindakan pelarasan penjejasan, PTJ bertanggungjawab untuk mendapatkan khidmat nasihat daripada AO atau BA Kementerian bagi membuat pelarasan ke atas aset terlibat dengan kadar segera.

## 8.5. LBA dan Laporan Perbezaan Baki Aset yang disediakan oleh PTJ secara bulanan hendaklah disimpan berserta dokumen sokongan lengkap dengan teratur di PTJ.

- 8.6. Kemukakan maklumat LBA dan dokumen sokongan lengkap semasa proses pengauditan / naziran dilaksanakan oleh Pejabat Perakaunan atau pihak audit.
- 8.7. PTJ bertanggungjawab melaporkan status perakaunan aset dalam mesyuarat JPKA, JKPAK dan JKPAK Fasiliti meliputi laporan kedudukan aset kementerian seperti Laporan Perbezaan Baki Aset dan isu-isu perakaunan aset